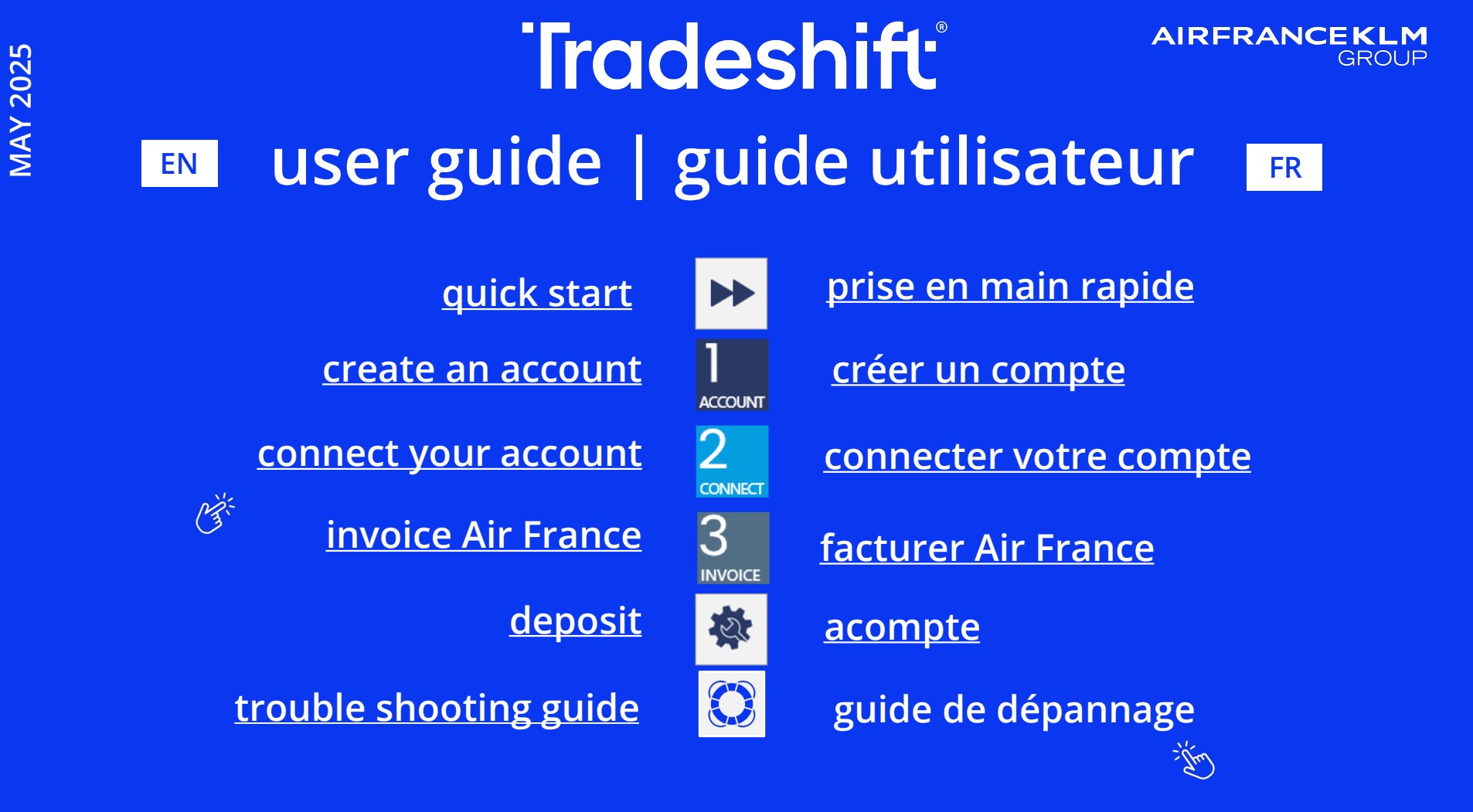

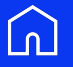

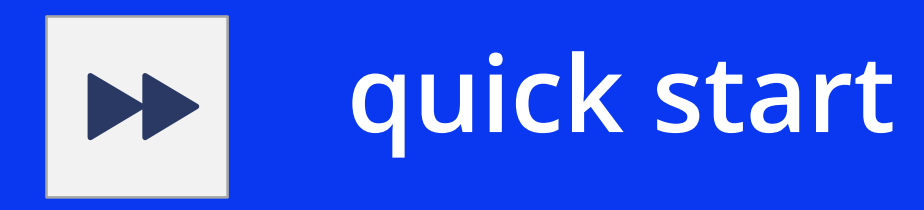

### Create an account and connect to Air France

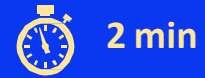

REJECT

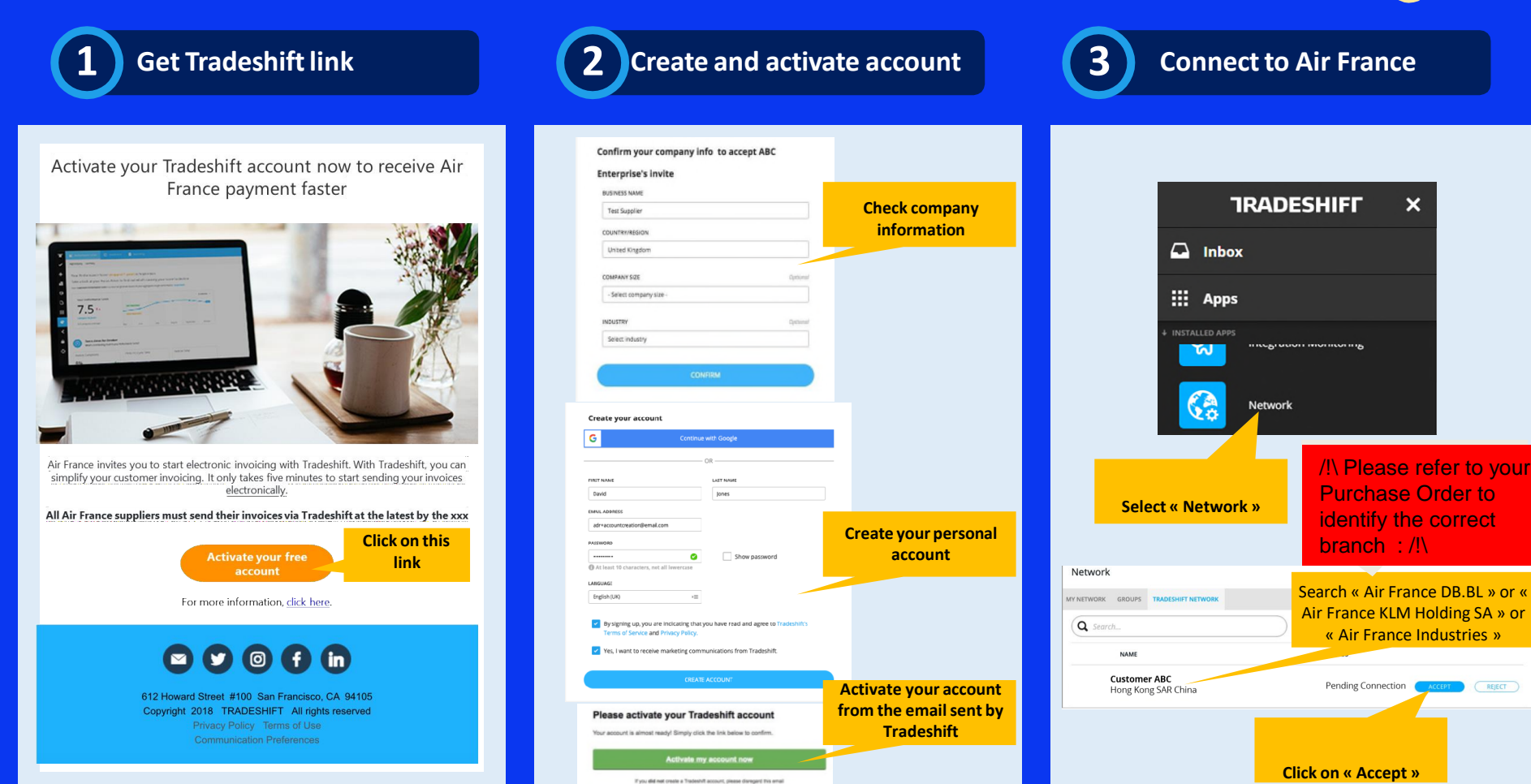

#### Manual entry

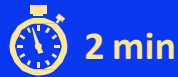

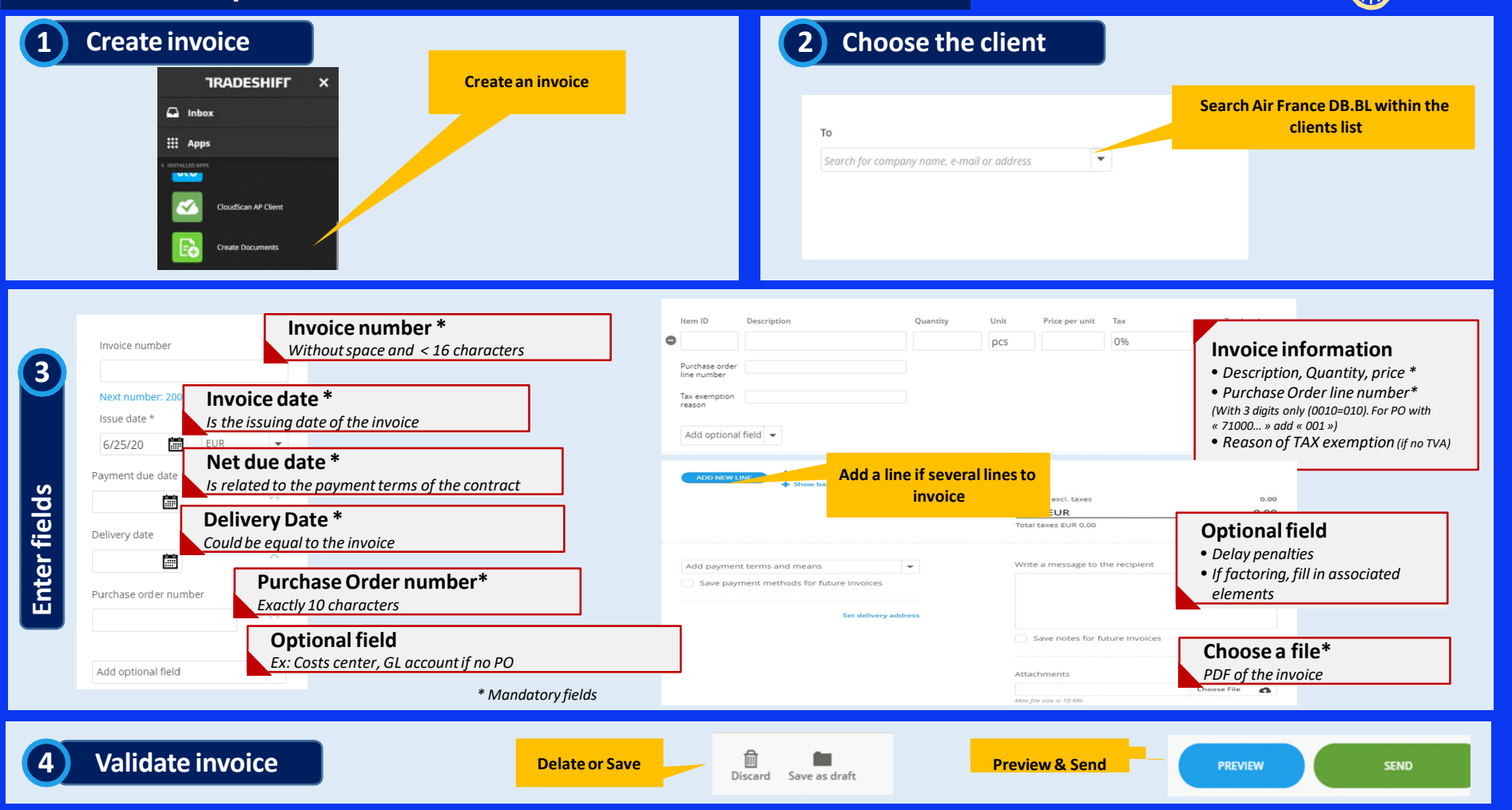

#### Invoice validation rules for Air France

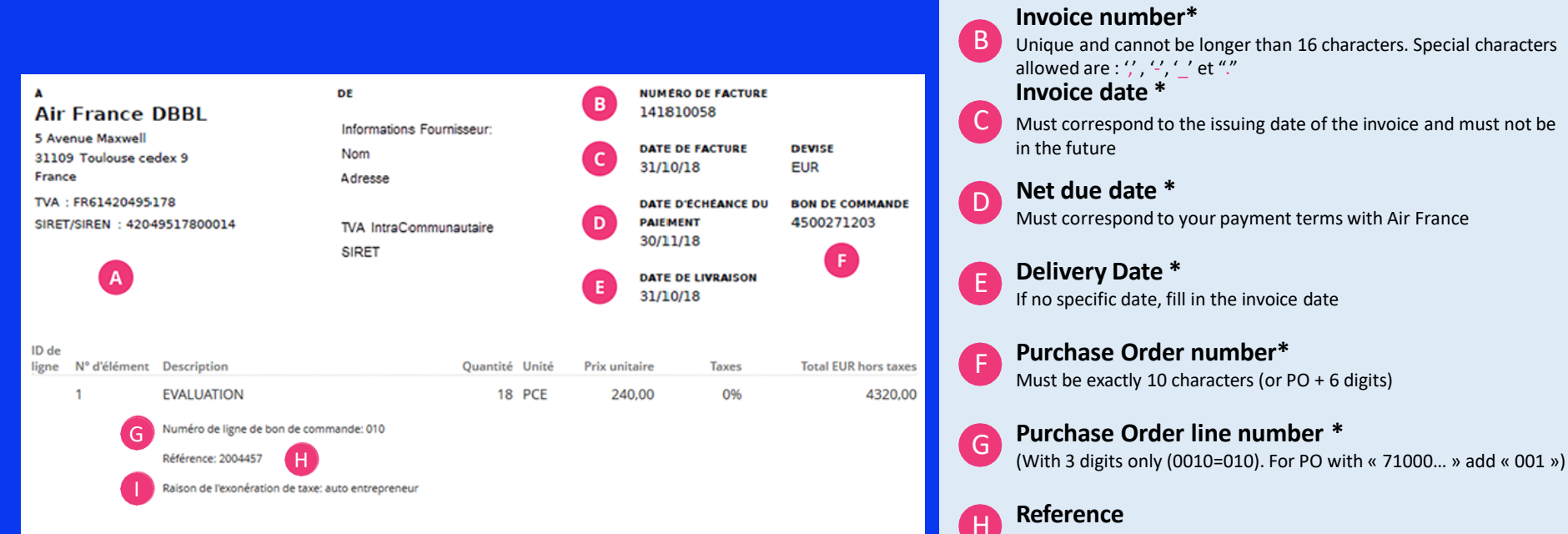

Air France address Α Must appear on the PDF invoice Invoice number\* Unique and cannot be longer than 16 characters. Special characters allowed are : ',', '-', ' ' et "." Invoice date \* Must correspond to the issuing date of the invoice and must not be in the future Net due date \* Must correspond to your payment terms with Air France **Delivery Date \*** If no specific date, fill in the invoice date Purchase Order number\* Must be exactly 10 characters (or PO + 6 digits) Purchase Order line number \*

Reference

Not mandatory but speeds up invoice process

#### Reason of TAX exemption

Mandatory if « Exempt from VAT» is checked : mention the corresponding law article

\* Mandatory field within Tradeshift

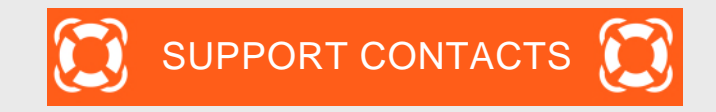

| issue                                              |                | Contact                                                                                                    |
|----------------------------------------------------|----------------|----------------------------------------------------------------------------------------------------|
| 1. You have difficulties using Tradeshift platform | 1.<br>2.<br>3. | Tradeshift Chat<br>Tradeshift Support <u>https://support.tradeshift.com</u><br><u>Ticket creation request</u> |
| 2. You have Accounting questions : on invoices, on |                |                                                                                                    |

status of follow up, payment delay, etc For Air France Industries For Air France DBBL and Air France KLM

mail.accounts.payable@airfrance.fr mail.airfrance.fssc.suppliers@airfrance.fr

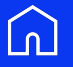

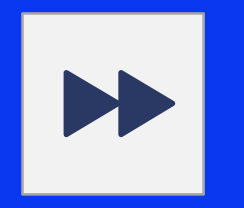

## prise en main rapide

#### Créer son compte et se connecter à Air France

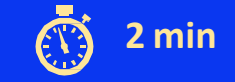

Récupérer le lien Tradeshift

Activez votre compte Tradeshift maintenant pour recevoir le paiement d'Air France plus rapidement

| 1 10                                                                                                    |                                                                                                    |
|----------------------------------------------------------------------------------------------------|----------------------------------------------------------------------------------------------------|
| Andrewson Branness Branness                                                                                                    | A Contraction of the second second second second second second second second second second second second second |
| A      A      A    |                                                                                                    |
| 7.5                                                                                                    |                                                                                                    |
| Compared and the second and the second and the |                                                                                                    |
| CZERRERERERERE                                                                                                    |                                                                                                    |
|                                                                                                    |                                                                                                    |
| -                                                                                                    |                                                                                                    |

Air France vous invite à démarrer la facturation électronique sur Tradeshift. Avec Tradeshift, vous pouvez simplifier votre facturation élents. Il ne faut que cinq minutes pour commencer à envoyer vos factures par voie électronique.

2 Créer et

Créer et activer le compte

| Enterprise's invite                                                                                                    |                                                                                                    |                                                                                                    |
|----------------------------------------------------------------------------------------------------|----------------------------------------------------------------------------------------------------|----------------------------------------------------------------------------------------------------|
| BUSINESS NAME                                                                                                    |                                                                                                    | Vérifier les                                                                                         |
| Test Supplier                                                                                                    |                                                                                                    | informations de votre                                                                                |
| COUNTRY/REGION                                                                                                    |                                                                                                    | société                                                                                              |
| United Kingdom                                                                                                    |                                                                                                    | JOCIETE                                                                                              |
| COMPANY SIZE                                                                                                    | Dational                                                                                                    |                                                                                                    |
| - Select company size -                                                                                                    |                                                                                                    |                                                                                                    |
|                                                                                                    |                                                                                                    |                                                                                                    |
| INDUSTRY                                                                                                    | Djethinad                                                                                                    |                                                                                                    |
| Select industry                                                                                                    |                                                                                                    |                                                                                                    |
|                                                                                                    |                                                                                                    |                                                                                                    |
| 0                                                                                                    | INFIRM                                                                                                    |                                                                                                    |
|                                                                                                    |                                                                                                    |                                                                                                    |
| IRST NAME                                                                                                    | - OR                                                                                                    | _                                                                                                    |
| David                                                                                                    | Jones                                                                                                    |                                                                                                    |
|                                                                                                    |                                                                                                    |                                                                                                    |
| WVL ADDRESS                                                                                                    |                                                                                                    |                                                                                                    |
| MNL ADDRESS<br>adr+accountcreation@email.com                                                                                                    |                                                                                                    | Créer votre compte                                                                                   |
| MNL ADDRESS<br>adreacountcreation@email.com<br>455WORD                                                                                                    |                                                                                                    | Créer votre compte                                                                                   |
| MULADREDS adreacountcreation@email.com Asswonb Asswonb Asteast 10 characters, not all inverces                                                                                                    | Show password                                                                                                    | Créer votre compte<br>personnel                                                                      |
| MUL ADDRESS adfrecountoreation@email.com AssworkD addresses addressessessessessessessessessessessessess                                                                                                    | Show password                                                                                                    | Créer votre compte<br>personnel                                                                      |
| ANNA ADDRESS<br>adr-accountoreation@kemail.com<br>Accounds<br>Accounds<br>Appl Loase1 to characters, net all Inversase<br>MIGLANDE<br>English (UK) +2                                                                                                    | Show password                                                                                                    | Créer votre compte<br>personnel                                                                      |
| Alex Advects<br>advectoreditation<br>Annone<br>Annone<br>Annon | show password                                                                                                    | Créer votre compte<br>personnel                                                                      |
| una, Lanacce<br>und Vectore United information of the United<br>And Inter II Construction, or all Internation<br>Market<br>Information of Service and Princey Parkoy<br>II Construction of Princey Parkoy<br>II Construction of Princey Parkoy<br>II Construction of Construction of the<br>II Construction of Construction of the<br>II Construction of Construction of Construction of the<br>II Construction of Construction of Construction of Construc-<br>II Construction of Construction of Construction of Construction of Construction of Construction of Construction of Construction<br>II Construction of Construction of Construction                                                                                                    | show password                                                                                                    | Créer votre compte<br>personnel                                                                      |
|                                                                                                    | Show password Show password Avgout have read and agree to Tradichilt's anunications from Tradichilt. IT ACCOUNT                                                                                                    | Créer votre compte<br>personnel                                                                      |
| an Anness<br>and reconstruction<br>An incomposition<br>At least 12 contaction, not all leasterns<br>manual<br>Terms of Service and Privacy Policy<br>(2) Yes, I want to receive marketing con<br>CERA                                                                                                    | Show password                                                                                                    | Créer votre compte<br>personnel<br>Activez votre compte<br>à partir du mail                          |
| and undersets<br>and reconstructional conduction<br>services<br>Conductions<br>Dependencies<br>Conductions<br>Conductions                                                                                                    | Show password Show password you have read and agree to Tradichit's rounications from Tradishit. It ACCOUNT Compared to the show the confirm.                                                                                                    | Créer votre compte<br>personnel<br>Activez votre compte<br>à partir du mail<br>envoyé par Tradeshift |
| and Anness<br>and Teacher and Anness<br>And Teacher and Teachers<br>Anness<br>Anness         | Show password  Show password  type how and and agree to tradicular  type how arraid and agree to tradicular  type how are tradied and agree to tradicular  type and and agree to tradicular  type and agree to tradicular  type and type and type | Créer votre compte<br>personnel<br>Activez votre compte<br>à partir du mail<br>envoyé par Tradeshift |

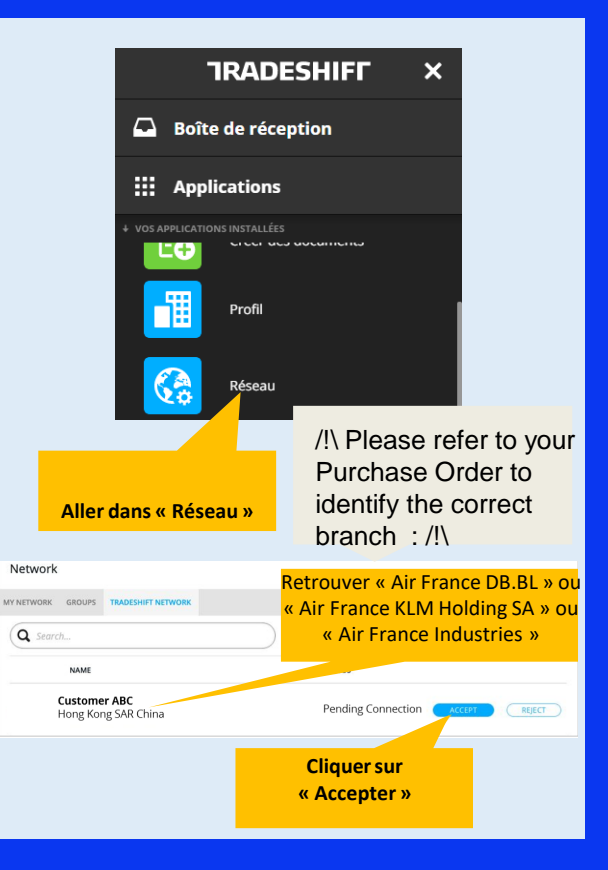

Se connecter à Air France

3

#### Saisie manuelle

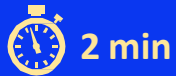

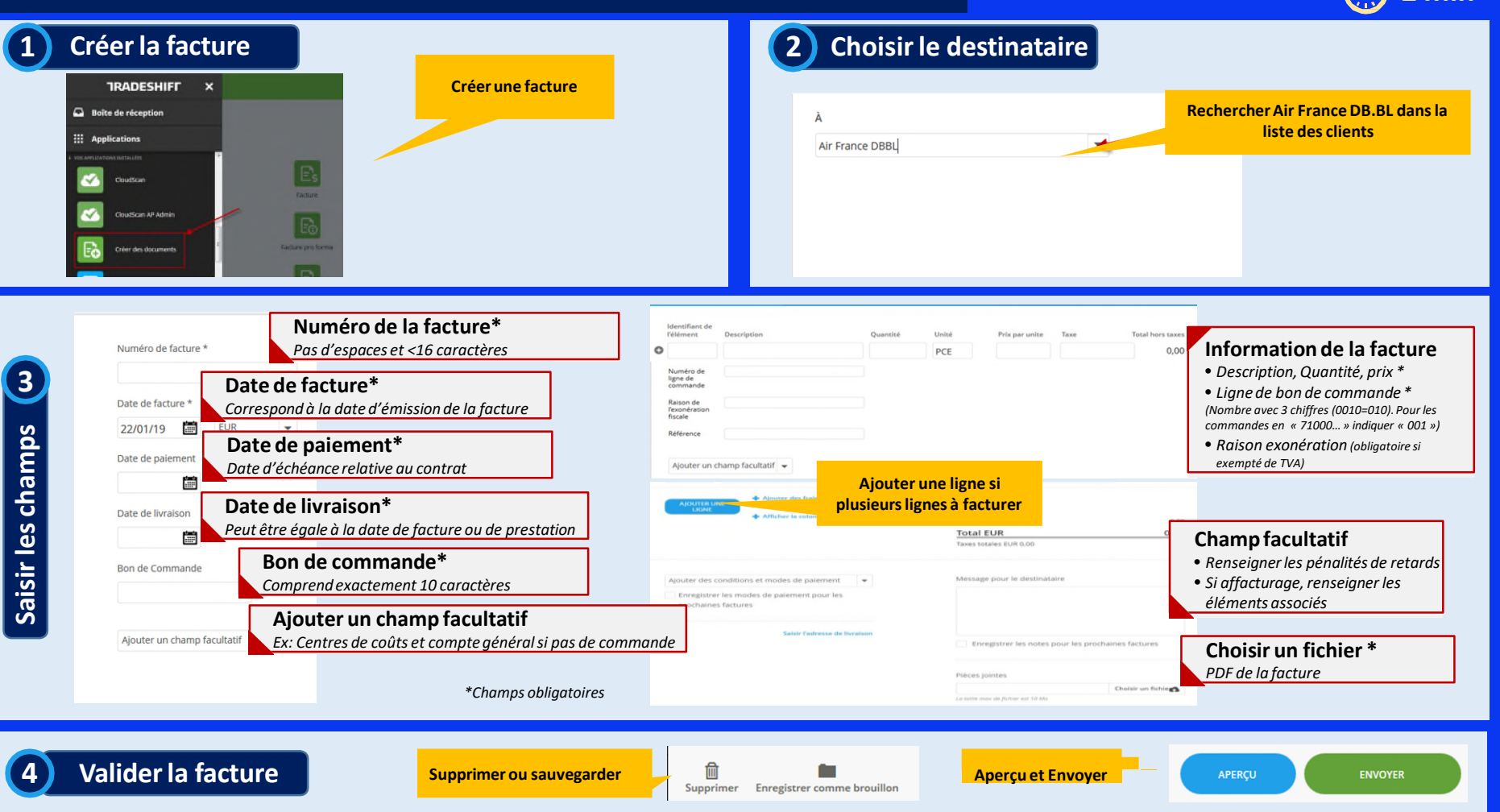

#### Règles de validation des factures chez Air France

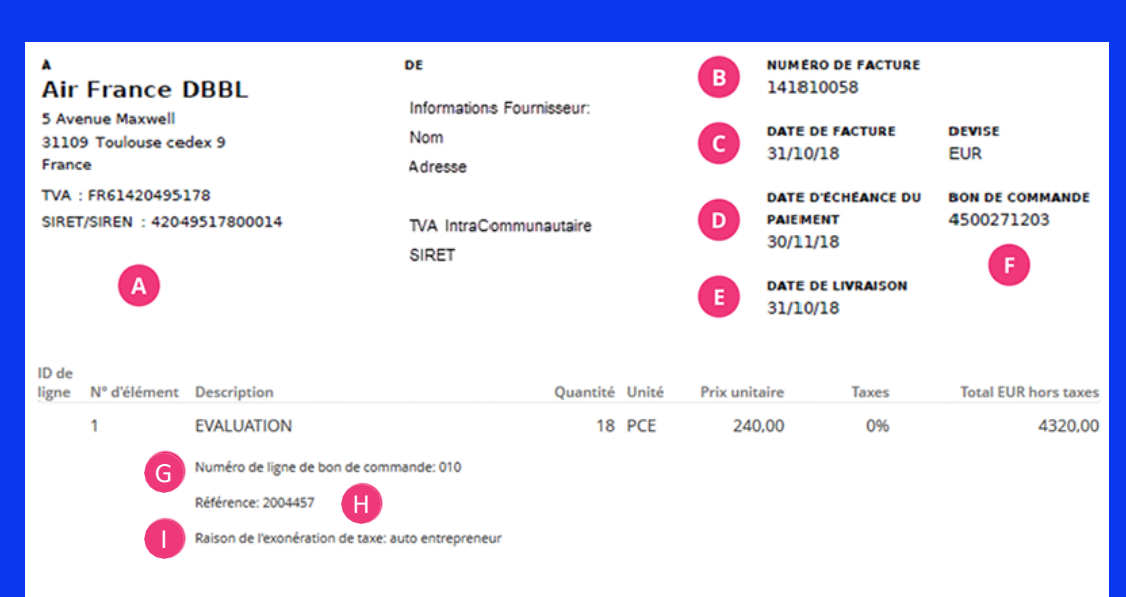

| A | <b>Adresse Air France</b><br>Doit impérativement apparaître sur la facture PDF                                                                                       |
|---|----------------------------------------------------------------------------------------------------|
| B | Numéro de document *<br>Unique et ne peut pas comporter plus de 16 caractères. Les<br>caractères spéciaux autorisés sont : '', '-', '_' et "."<br>Date de document * |
| C | Doit correspondre à la date d'émission de la facture et ne doit pas être dans le futur                                                                               |
| D | <b>Date d'échéance du paiement *</b><br>Doit correspondre à vos conditions de paiement chez Air France                                                               |
| A | Date de livraison *                                                                                                    |
| 9 | Si pas de date précise, renseigner la date de facture                                                                                                    |
| F | Bon de commande = numéro de commande *<br>Doit comporter exactement 10 caractères (ou PO+6 digits)                                                                   |
| G | Numéro de ligne du bon de commande *                                                                                                    |

Doit comporter exactement 3 chiffres maximum : si « 0010 » alors mettre « 010 ». Pour les commandes en « 71000... » indiquer « 001 »

#### Référence

H

Non obligatoire mais permet d'accélérer le traitement des factures

#### Raison de l'exonération de taxe

Obligatoire si « Exempté de TVA » sélectionné : Préciser l'article de loi correspondant

\* Champs obligatoires dans Tradeshift

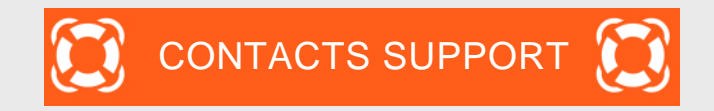

#### Question - problème

1. Vous avez des difficultés à utiliser l'outil

2. Question comptable : suivi des factures, bonne réception, retard de règlement, etcPour Air France IndustriesPour Air France DBBL et Air France KLM 1. Tchat Tradeshift

2. SupportTradeshift<u>https://support.tradeshift.com</u>

Contact

3. Demande de création de ticket

mail.accounts.payable@airfrance.fr mail.airfrance.fssc.suppliers@airfrance.fr

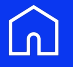

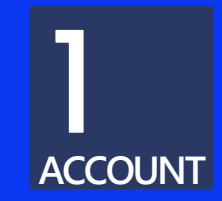

## create an account

#### **STEP 1 : go to Tradeshift website**

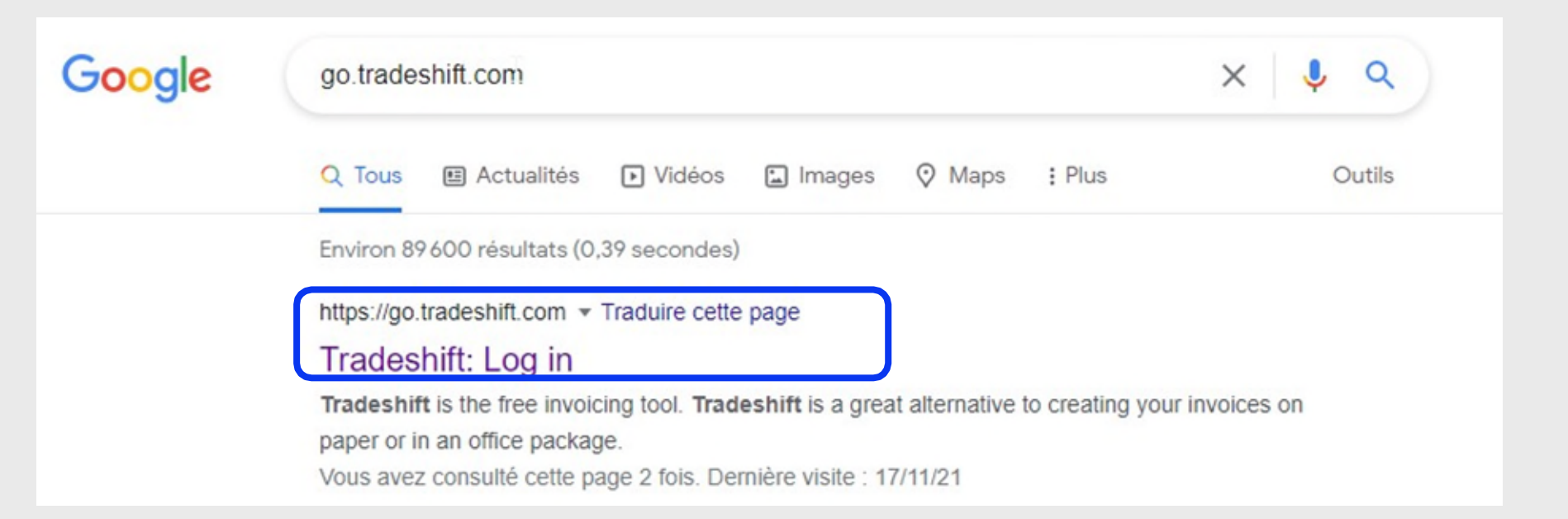

## STEP 2 : sign up

| G        | Continue with Google  |
|----------|-----------------------|
|          | OR                    |
| SIGN IN  |                       |
| PASSWORD |                       |
|          | Forgot your password? |
|          | CONTINUE              |

## STEP 3 : fill in company info

| Company info | (2) Create your account           | Get start |
|--------------|-----------------------------------|-----------|
| Provide      | e your company info               |           |
| BUSINESS NA  | ME                                | Required  |
|              |                                   |           |
| <u> </u>     |                                   |           |
| COUNTRY/REC  | SION<br>htry/region -             | ≻≡        |
| COUNTRY/REG  | SION<br>htty/region -<br>CONTINUE | È         |

## STEP 4 : fill in personal info

| EMAIL ADDRESS                |                                                                |                                         |
|------------------------------|----------------------------------------------------------------|-----------------------------------------|
|                              |                                                                |                                         |
| LANGUAGE                     |                                                                |                                         |
| English (US)                 |                                                                | ∍≡                                      |
| By signing u<br>agree to Tra | ip, you are indicating that yo<br>deshift's Terms of Service a | ou have read and<br>and Privacy Policy. |

## **STEP 5** : accept the Terms of Service

|                                                                      | LAST NAME                                                                                                    |                 |
|----------------------------------------------------------------------|----------------------------------------------------------------------------------------------------|-----------------|
| test1                                                                | test2                                                                                                    |                 |
| EMAIL ADDRESS                                                        |                                                                                                    |                 |
| test2AF@airfrance.fr                                                 |                                                                                                    |                 |
| LANGUAGE                                                             |                                                                                                    |                 |
| English (US)                                                         |                                                                                                    | •=              |
| By signing up,<br>agree to Trade<br>By signing up,<br>agree to Trade | you are indicating that you have read ar<br>ishift's Terms of Service and Privacy Polic<br>you are indicating that you have read ar<br>ishift's Privacy Policy. | nd<br>Ly.<br>nd |
| 0                                                                    |                                                                                                    |                 |

#### **STEP 6 : check your inbox to verify email address**

#### You're almost there!

Please check your inbox and verify the email address you provided (test3@gmail.com) to finish setting up your account.

If you don't see the email, please check your spam folder.

GO TO YOUR GMAIL INBOX

#### STEP 7 : activate your account with link in email

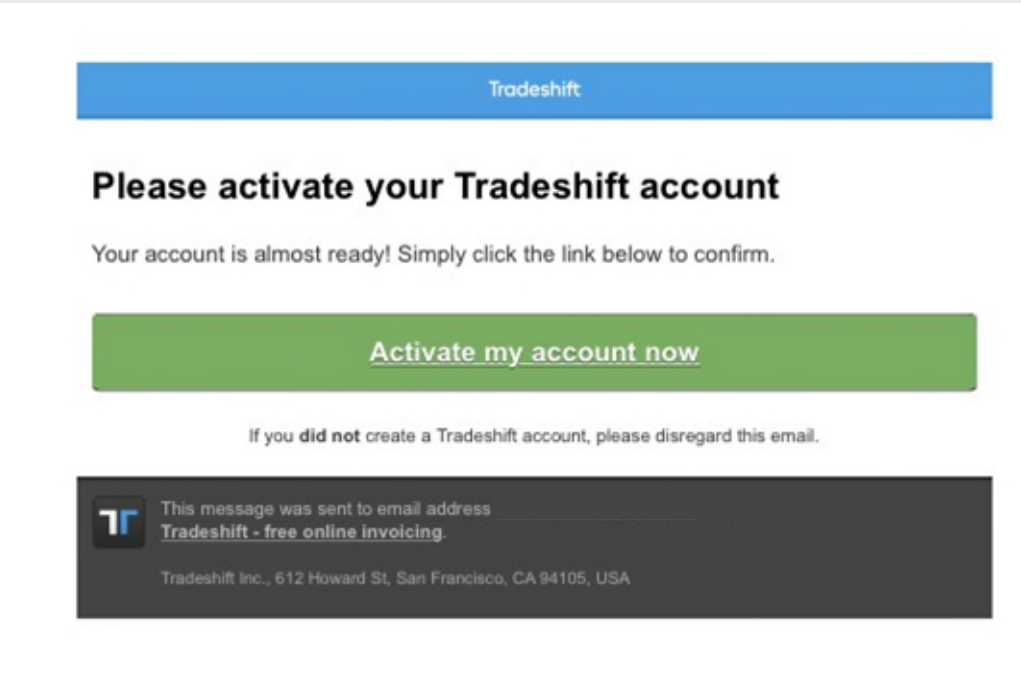

#### **STEP 8 : choose a password and start using Tradeshift**

| Choose au     | assword                                   |
|---------------|-------------------------------------------|
| choose a p    |                                           |
| Set up a pass | vord to complete your account activation. |
| PASSWORD      |                                           |
|               | Show password                             |
| At least 10 c | haracters, not all lowercase              |
|               |                                           |

### **STEP 9 : complete your company profile**

| COMPANY NAME                                                                                                    | COMPANY DESCRIPTION                                                                                    |          |
|----------------------------------------------------------------------------------------------------|----------------------------------------------------------------------------------------------------|----------|
| 76868813-8eeb-4022-a8f0-57bea6d5d046AF                                                                                                    |                                                                                                    |          |
| WEBSITE                                                                                                    |                                                                                                    |          |
| INDUSTRY                                                                                                    | COMPANY SIZE                                                                                           |          |
| =                                                                                                    | F≡                                                                                                    |          |
| COMPANY OWNERSHIP                                                                                                    | SHARE CAPITAL                                                                                          |          |
| ≡                                                                                                    | Select >=                                                                                              |          |
| COMPANY ADDRESS                                                                                                    | REGISTRATION ADDRESS                                                                                   |          |
| Roissy, FR                                                                                                    | Select >=                                                                                              |          |
|                                                                                                    |                                                                                                    |          |
| INVITE TEAM MEMBER                                                                                                    |                                                                                                    |          |
| INVITE TEAM MEMBER                                                                                                    | COMPANY EMAIL ADDRESS                                                                                  |          |
| INVITE TEAM MEMBER<br>Company Description<br>Tell the Tradeshift network about you                                                                 | COMPANY EMAIL ADDRESS                                                                                  |          |
| INVITE TEAM MEMBER<br>Company Description<br>Tell the Tradeshift network about you<br>Company Identifiers<br>SIRET/SIREN                           | COMPANY EMAIL ADDRESS                                                                                  |          |
| PHONE INVITE TEAM MEMBER Company Description Tell the Tradeshift network about you Company Identifiers SIRET/SIREN E.g. 123/35/789                 | COMPANY EMAIL ADDRESS DONE ur company and attract more business TVA Eg. A0123455789                    |          |
| PHONE INVITE TEAM MEMBER Company Description Tell the Tradeshift network about you Company Identifiers SIRET/SIREN Eg. 123436789 GLN While is GLV7 | COMPANY EMAIL ADDRESS DONE Ur company and attract more business TVA Lg_A0124050789 INTERNAL IDENTIFIER | Mandator |

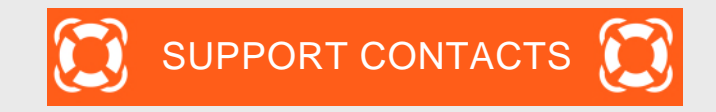

| issue                                              |                | Contact                                                                                                    |
|----------------------------------------------------|----------------|----------------------------------------------------------------------------------------------------|
| 1. You have difficulties using Tradeshift platform | 1.<br>2.<br>3. | Tradeshift Chat<br>Tradeshift Support <u>https://support.tradeshift.com</u><br><u>Ticket creation request</u> |
| 2. You have Accounting questions : on invoices, on |                |                                                                                                    |

status of follow up, payment delay, etc For Air France Industries For Air France DBBL and Air France KLM

mail.accounts.payable@airfrance.fr mail.airfrance.fssc.suppliers@airfrance.fr

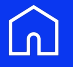

# l créer un compte

## ETAPE 1 : aller sur le site Tradeshift

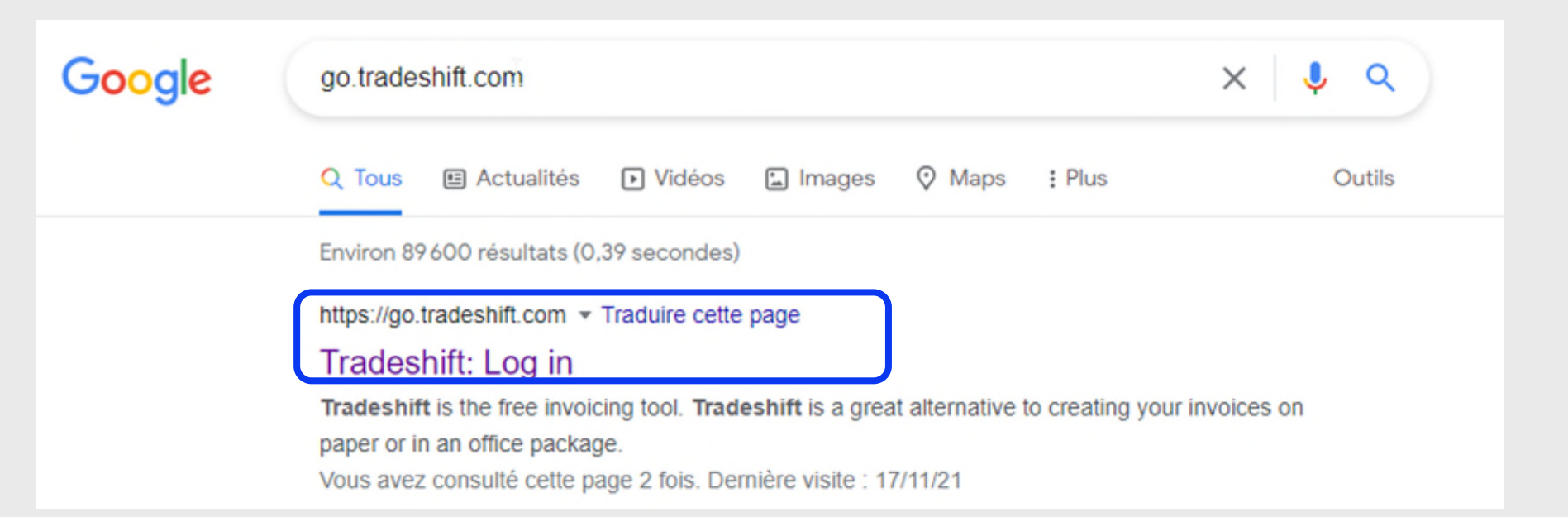

### ETAPE 2 : s'inscrire

| G            | Continuer avec Google |  |
|--------------|-----------------------|--|
|              | OU                    |  |
|              |                       |  |
|              |                       |  |
| MOT DE PASSE |                       |  |
|              | Mot de passe oublié ? |  |
|              | CONTINUER             |  |
| (A27007      |                       |  |

Ŧradeshift

## ETAPE 3 : remplir les information de votre entreprise

| Fournir les informations de l'entreprise                                                                              |             |     |           |
|----------------------------------------------------------------------------------------------------|-------------|-----|-----------|
| NOM DE L'ENTREPRISE                                                                                                   | Obligatoire |     |           |
|                                                                                                    |             | obl | igatoire  |
| PAYS                                                                                                    |             |     |           |
| - Sélectionnez un pays -                                                                                              | ∍≡          | obl | igatoire  |
| TAILLE DE L'ENTREPRISE                                                                                                | Facultatif  |     |           |
| - Sélectionner la taille de l'entreprise -                                                                            | •≡          |     |           |
| SECTEUR                                                                                                    | Facultatif  |     |           |
| Sélectionner le secteur                                                                                               | ∍≡          |     |           |
| NDEZ-NOUS À COMPRENDRE VOTRE SITUATION EN TERME DE PAJEMENTS<br>EN GÉNÉRAL, LA MAJORITÉ DE VOS FACTURES SONT PAYÉES : | CLIENT      |     |           |
| Après la date d'échéance, cela nécessite un suivi                                                                     |             |     |           |
| Inconnue, du fait du manque de visibilité     Je sais rarement quand je serai payé                                    |             | ob  | ligatoire |
| CONTINUER                                                                                                    |             |     |           |
|                                                                                                    |             |     |           |

#### ₹radeshift

## ETAPE 4 : remplir vos infos personnelles

| Tradeshift                               |                    |                                                                                                    |             |
|------------------------------------------|--------------------|----------------------------------------------------------------------------------------------------|-------------|
| Confirmer les informations de la société | Créer votre compte | Démarrer en utilisant Tradeshift                                                                                                    |             |
|                                          | obliga<br>obliga   | Créer votre compte     PRÉNOM     NOM     ADRESSE E-MAIL     ADRESSE E-MAIL     LNGUE     Prançais     NOM     In vous inscrivant, vous indiquez que vous avez lu et acceptez les conditions du tilisation du service Tradeshift et la politique de confidentialité de Tradeshift. | obligatoire |
|                                          |                    |                                                                                                    |             |

Ŧradeshift

### ETAPE 5 : accepter les conditions d'utilisation

## Conditions du service Confirmation d'une autorité nécessaire pour pouvoir continuer d'utiliser Tradeshift Image: Confirmation d'une autorité nécessaire pour pouvoir continuer d'utiliser Tradeshift Image: Confirmation d'une autorité juridiques pour accepter les conditions d'utilisation au nom de mon entreprise.

#### **Conditions d'Utilisation**

#### INTRODUCTION

Ces conditions d'utilisation mises à jour sont entrées en effet le 1 juillet 2020 à 24h heure d'été du pacifique. Pour voir la version précédente de ces conditions, veuillez cliquer ici.

Les conditions suivantes (les « Conditions d'Utilisation ») sont et demeurent applicables à compter de votre première utilisation des services fournis sur tradeshift.com (le « Site »). Veuillez lire les présentes Conditions d'Utilisation et vous assurer de bien les comprendre. En utilisant les Services (tel que ce terme est défini à l'article 1 ci-dessous), vous acceptez d'être lié par les présentes Conditions d'Utilisation. Si vous n'êtes pas d'accord avec les termes des présentes Conditions d'Utilisation, n'utilisez pas les Services. Nous vous invitons à vérifier régulièrement ces termes, sachant que chaque utilisation des Services est soumise à la version des Conditions d'Utilisation alors en vigueur.

Par ailleurs, vous ne pouvez pas accéder aux Services si vous êtes notre concurrent direct, sauf autorisation écrite préalable de notre part. En outre, vous ne pouvez pas accéder aux Services dans le but de surveiller leur disponibilité, leurs performances ou leur fonctionnalité, ni à toutes autres fins d'analyse comparative ou de concurrence.

#### PARTIES

Les Services sont assurés par Tradeshift Holdings Inc. et ses affiliés et filiales et plus particulièrement, pour les cas où les Services seraient rendus à un Client domicilié sur le territoire français, par la société TRADESHIFT, société par ac

#### **Tradeshift**

ANNUL

AIRFRANCEKLM

GROUP

### ETAPE 6 : consulter vos mails et valider votre adresse mail

## ETAPE 7 : activer votre compte en cliquant sur le lien dans le mail

Tradeshift

#### Please activate your Tradeshift account

Your account is almost ready! Simply click the link below to confirm.

Activate my account now

If you did not create a Tradeshift account, please disregard this email.

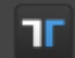

This message was sent to email address <u>cedricborel1@gmail.com</u> via <u>Tradeshift - free online invoicing</u>.

Tradeshift Inc., 612 Howard St, San Francisco, CA 94105, USA

Tradeshift

AIRFRANCEKLM

GROUP

## ETAPE 8 : choisir un mot de passe et commencer à utiliser Tradeshift

| Choo     | se a password                                 |
|----------|-----------------------------------------------|
| Set up a | password to complete your account activation. |
| PASSWOR  | D                                             |
|          | Show password                                 |
| 🕜 At lea | ist 10 characters, not all lowercase          |
|          | START USING TRADESHIET                        |
|          | START USING TRADESHIFT                        |

Tradeshift

## ETAPE 9 : compléter le profil de votre entreprise

| rour company r                               | Profile at Tradesh                           | ift                                         |
|----------------------------------------------|----------------------------------------------|---------------------------------------------|
|                                              |                                              |                                             |
| Help buyers identify<br>description.         | your company and inc                         | crease their trust by adding a logo and a   |
|                                              | COMPANY DESCRIPTIO                           | N                                           |
| Ο                                            |                                              |                                             |
| Add Logo                                     |                                              |                                             |
|                                              |                                              |                                             |
| Address details                              |                                              |                                             |
| This information is r<br>you exchange with b | equired for issuing do<br>ousiness partners. | ocuments and will be added to the documents |
| POSTBOX (OPTIONAL)                           |                                              | BUILDING (OPTIONAL)                         |
|                                              |                                              | ADDITIONAL STREET NAME (OPTIONAL)           |
| STREET                                       |                                              |                                             |
| ZIP CODE                                     |                                              | СІТУ                                        |

#### **Tradeshift**

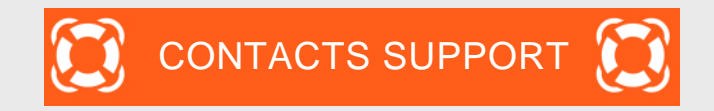

#### Question - problème

1. Vous avez des difficultés à utiliser l'outil

2. Question comptable : suivi des factures, bonne réception, retard de règlement, etcPour Air France IndustriesPour Air France DBBL et Air France KLM 1. Tchat Tradeshift

2. SupportTradeshift<u>https://support.tradeshift.com</u>

Contact

3. Demande de création de ticket

mail.accounts.payable@airfrance.fr mail.airfrance.fssc.suppliers@airfrance.fr

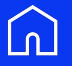

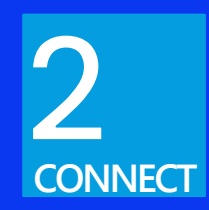

## connect your account

## Connect your account to Air France : summary

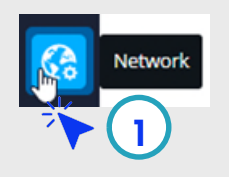

- 1. Network Menu
- 2. Select « Tradeshift Network »
- 3. Search Air France DBBL (or Air France KLM Holding)
- 4. Click on Connect to send a connection request
- 5. Status becomes « connected » when request is accepted

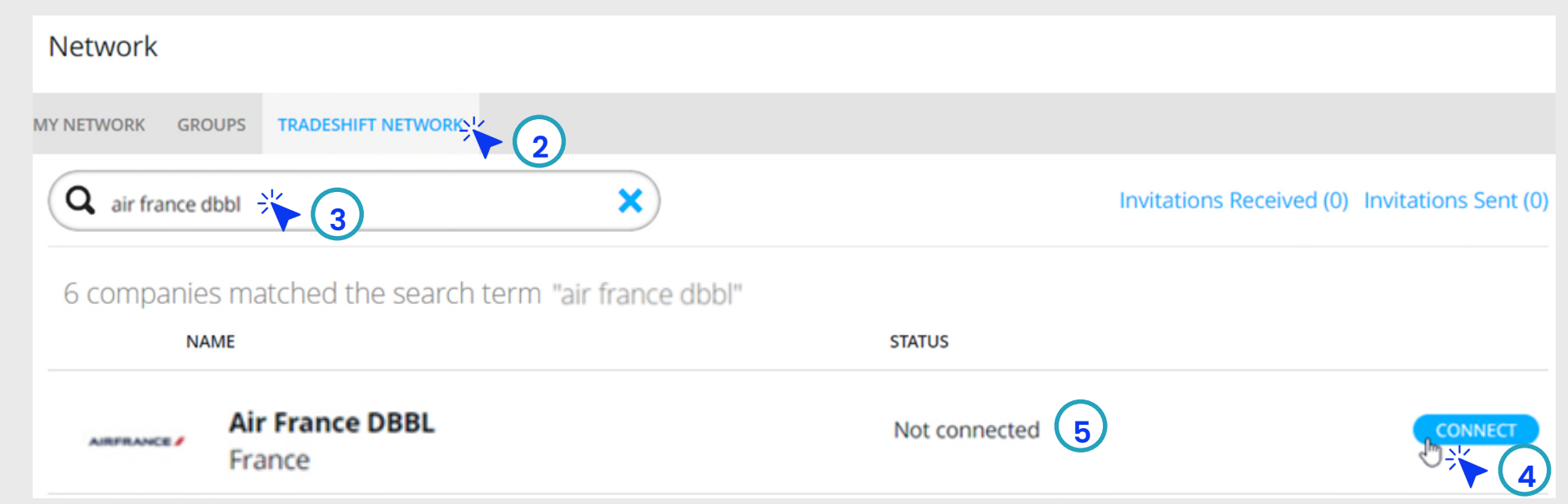

#### STEP 1

Company Profile ъЩ From the home page, on the menu banner Complete your profile Profile strength 20% AIRFRANCE KLM (on the left of your COMPANY NAME COMPANY DESCRIPTION 76868813-8eeb-4022-a8f0-57bea6d5d046AF screen), click on the WEBSITE 76868813-8eeb-4022 -a8f0-57bea6d5d046 network icon INDUSTRY COMPANY SIZE ×≡ ∍≡ COMPANY OWNERSHIP SHARE CAPITAL ×≡ ×Ξ 2650 Connections COMPANY ADDRESS REGISTRATION ADDRESS Industry ∍≡ ∍≡ Roissy, FR Click Here  $\rightarrow$ 🖀 Company Size PHONE COMPANY EMAIL ADDRESS Dwnership Roissy, FR INVITE TEAM MEMBER DONE L Phone Company Description 🗠 Email Tell the Tradeshift network about your company and attract more business If you can't find the network icon, click here Company Identifiers to show hidden icons SIRET/SIREN TVA GLN What is GLN? INTERNAL IDENTIFIER
STEP 2

Once on the network interface click on "TRADESHIFT NETWORK"

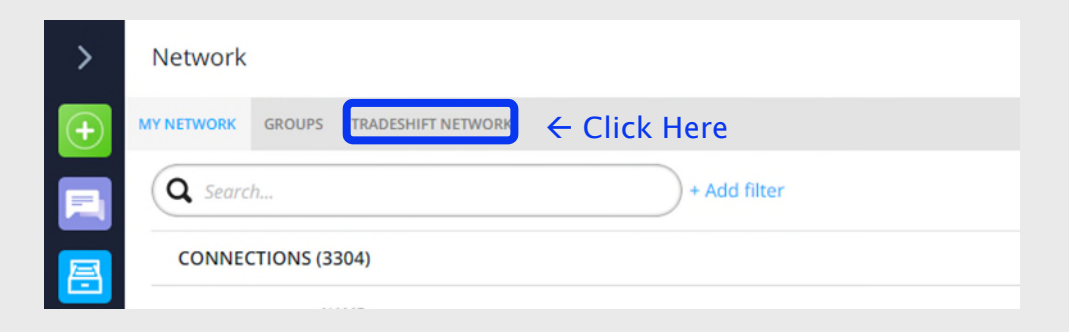

Search for the Air France entity you wish to invoice (Please refer to your Order Form to identify it )

Then, click on « connect »

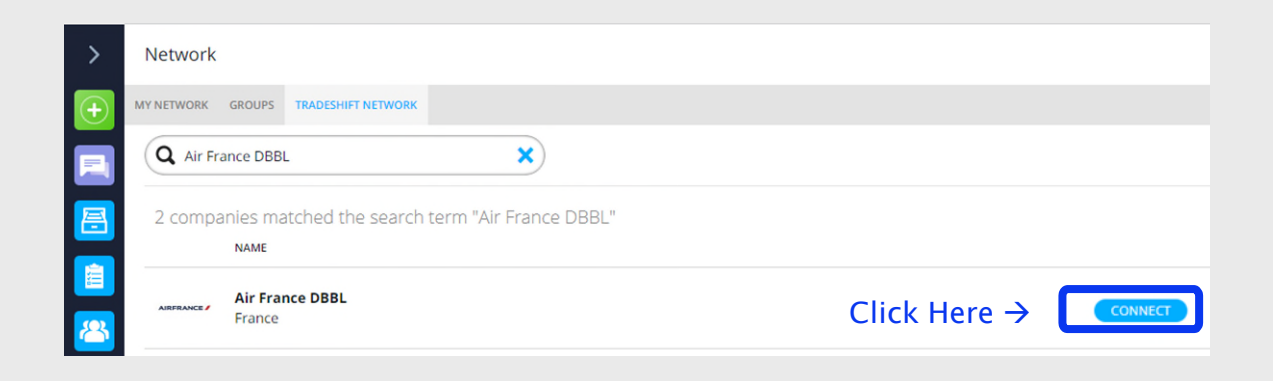

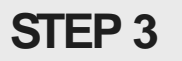

Then check your connection status by clicking on "MY NETWORK"

| > | Network               |                           |                |                 |                     | BULK UPDATE |
|---|-----------------------|---------------------------|----------------|-----------------|---------------------|-------------|
| + | MY NETWORK GROU       |                           |                |                 |                     |             |
|   | <b>Q</b> air france d | lbbl                      | × + Add filter |                 |                     |             |
| A | CONNECTION            | S (1)                     |                |                 |                     |             |
|   |                       | NAME                      | ACCOUN         | ITING SYSTEM ID | RELATIONSHIP STATUS |             |
|   |                       | Air France DBBL<br>France |                |                 | Connection          |             |

Once logged in, you will be able to see the relationship status indicating « CONNECTION".

You can then start sending all your invoices to Air France via Tradeshift.

### STEP 4 : start using Tradeshift from your dashboard

| × .         |                                                                                                    |                                      |            |                                      |                             |                    |             |
|-------------|----------------------------------------------------------------------------------------------------|--------------------------------------|------------|--------------------------------------|-----------------------------|--------------------|-------------|
|             | AF                                                                                                    |                                      | -1         | Add Tax Id                           | Admins 1                    | Users 0            | Manage      |
| $(\bullet)$ |                                                                                                    |                                      |            |                                      |                             |                    |             |
| 2           | 0 Unread Messages 2 Open Tasks 0 0 0 Network Requests Network                                                                                                    | k Connections                        |            |                                      |                             |                    |             |
| 2           | E Documents                                                                                                    | Last month 👻                         | 6          | Create docun                         | nent                        |                    |             |
|             | Sales Purchases                                                                                                    |                                      | -          | Invoice                              |                             |                    |             |
| 2           | _                                                                                                    |                                      | Εŝ         | Use the invoice of<br>your buyers    | creator app to gen          | erate and send i   | invoices to |
| ::          |                                                                                                    |                                      |            | Other docum                          | ent type                    |                    |             |
| •           | No documents available for the selec                                                                                                    | cted period                          | EÒ         | Quote, credit no<br>pro forma invoic | te, purchase orde           | , prepayment in    | woice, and  |
|             | A                                                                                                    | ssue date: 19 Dec 2021 – 19 Jan 2022 |            | Upload docum<br>Use a PDF, UBL o     | nent<br>or any of the other | supported form     | nats        |
|             | Support                                                                                                    | Contraction Contraction              |            |                                      |                             |                    |             |
|             | Crucial knowledge                                                                                                    | 1.00                                 |            | Camia                                |                             |                    |             |
|             | Support page: Tradeshift Network                                                                                                    | -                                    | -          | In this                              | course, we will go          | into more detail   | about your  |
|             | address to a superior of the superior of the s | 🏴                                    |            | accoun                               | nt and how to man           | age it in order to | o gain      |
|             | Knowledge Base                                                                                                    |                                      | <b>_</b> * | - Woley                              | ome to your accord          | unti               |             |
| BC          |                                                                                                    |                                      | +          | - Your                               | company profile             |                    |             |
|             |                                                                                                    |                                      |            | a. 11 - 1                            |                             |                    |             |

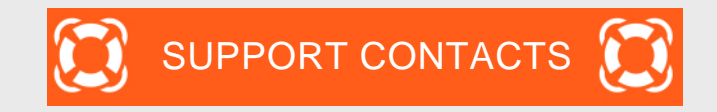

| issue                                              |                | Contact                                                                                                    |
|----------------------------------------------------|----------------|----------------------------------------------------------------------------------------------------|
| 1. You have difficulties using Tradeshift platform | 1.<br>2.<br>3. | Tradeshift Chat<br>Tradeshift Support <u>https://support.tradeshift.com</u><br><u>Ticket creation request</u> |
| 2. You have Accounting questions : on invoices, on |                |                                                                                                    |

2. You have Accounting questions : on invoices, o status of follow up, payment delay, etc For Air France Industries For Air France DBBL and Air France KLM

mail.accounts.payable@airfrance.fr mail.airfrance.fssc.suppliers@airfrance.fr

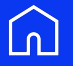

# 2 connecter votre compte

### Connectez votre compte à Air France : résumé

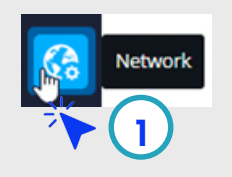

- 1. Network Menu
- 2. Select « Tradeshift Network »
- 3. Search Air France DBBL (or Air France KLM Holding)
- 4. Click on Connect to send a connection request
- 5. Status becomes « connected » when request is accepted

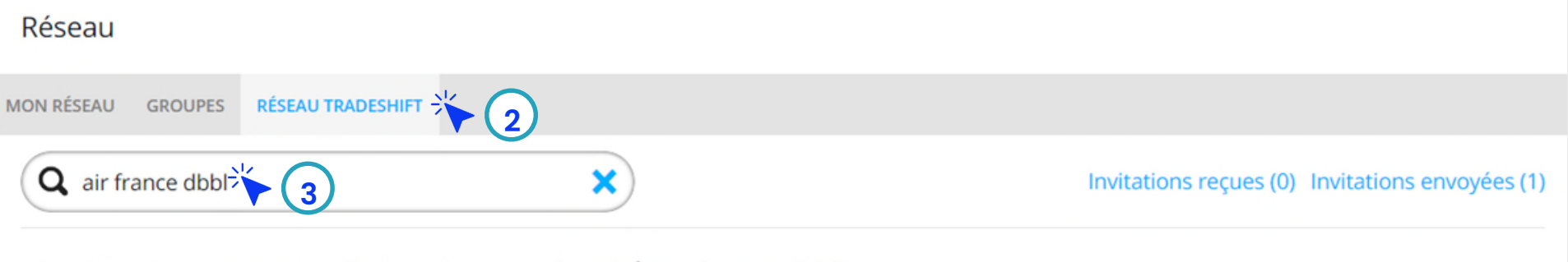

2 entreprises correspondent au terme recherché "air france dbbl"

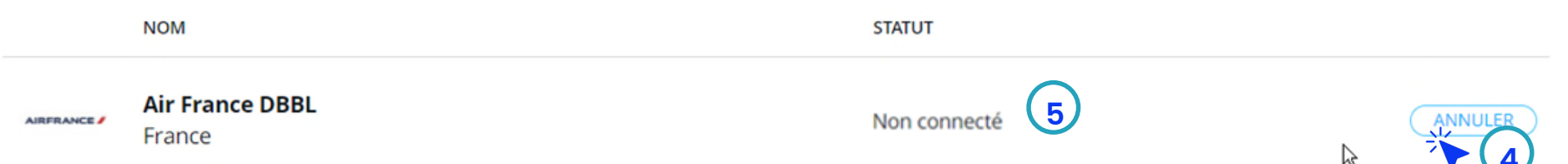

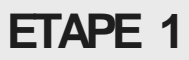

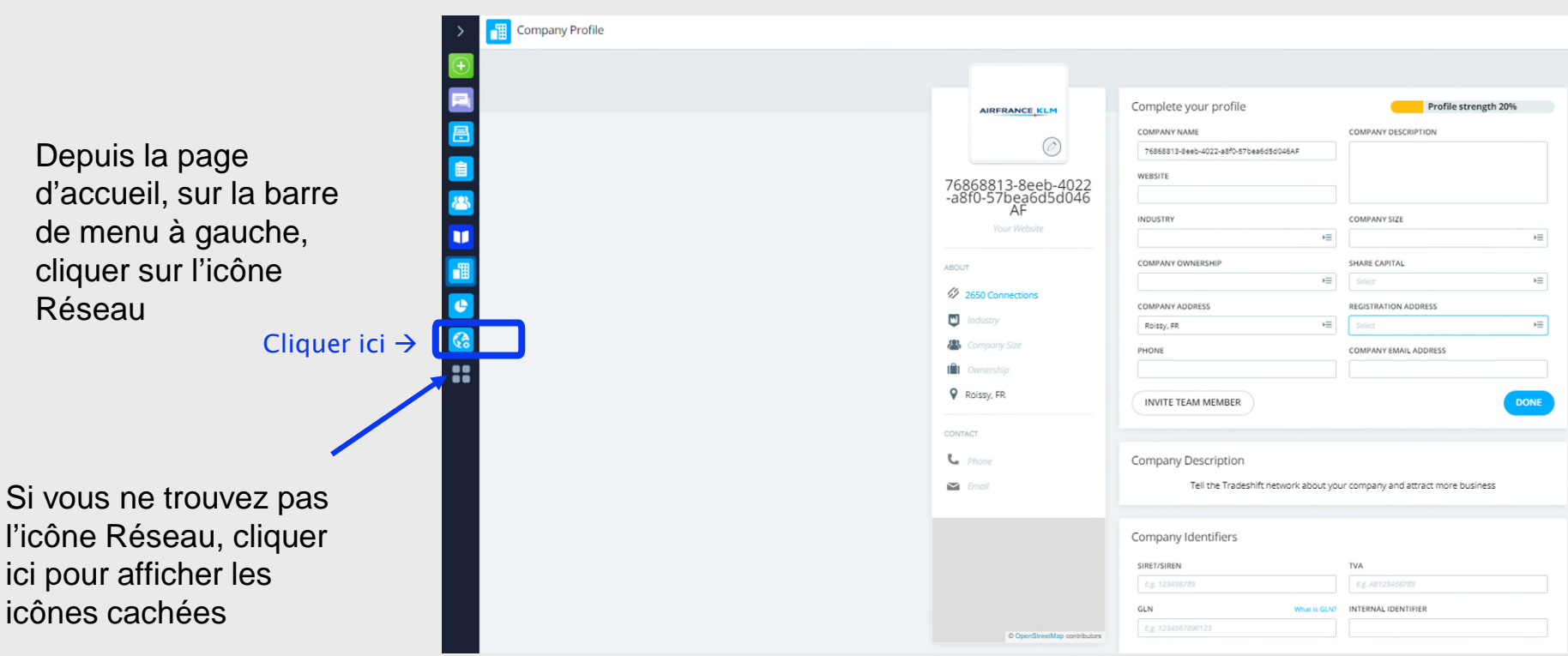

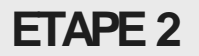

Une fois sur l'interface Réseau, cliquer sur "RESEAU TRADESHIFT"

| > | Network    |            |                    |               |  |
|---|------------|------------|--------------------|---------------|--|
| + | MY NETWORK | GROUPS     | TRADESHIFT NETWORK | ← Cliquer ici |  |
|   | Q Searc    | h          |                    | + Add filter  |  |
|   | CONNEC     | CTIONS (33 | 304)               |               |  |
|   |            |            |                    |               |  |

Rechercher l'entité Air France que vous voulez facturer (Reportez-vous au Bon de commande

Ensuite, cliquer sur « connecter »

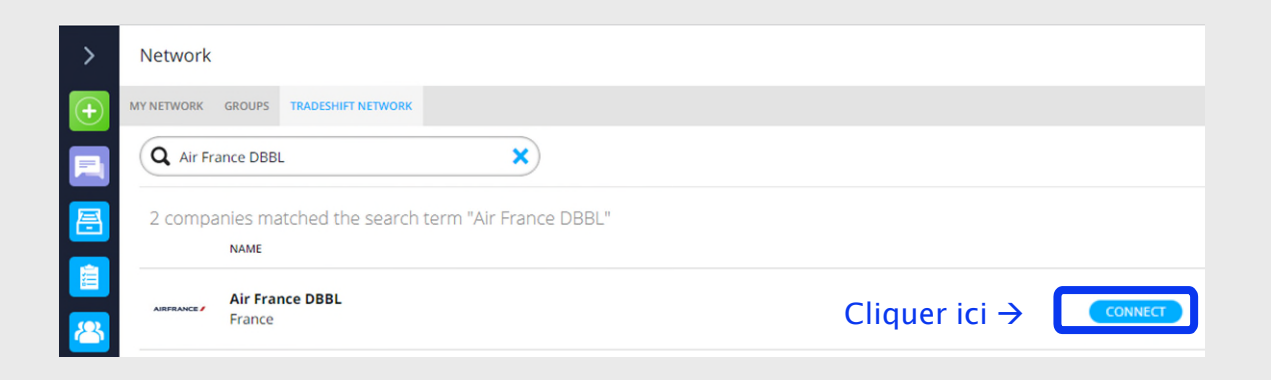

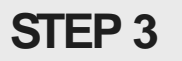

Ensuite, vérifiez le statut de la connexion en cliquant sur "MON RESEAU"

| >                | Network                        |                      |                     | BULK UPDATE |
|------------------|--------------------------------|----------------------|---------------------|-------------|
| $\left  \right $ |                                |                      |                     |             |
|                  | Q air france dbbl + Add filter |                      |                     |             |
| <b></b>          | CONNECTIONS (1)                |                      |                     |             |
|                  | NAME                           | ACCOUNTING SYSTEM ID | RELATIONSHIP STATUS |             |
|                  | Air France DBBL<br>France      |                      | Connection          |             |

Lorsque le comptes seront connectés, vous verrez le statut de la relation indiquant « CONNEXION".

Vous pouvez ensuite déposer toutes vos factures à Air France via Tradeshift.

### ETAPE 4 : commencez à utiliser Tradeshift depuis le tableau de bord

| >  | AF                                                                      |                           | 11   | Add Tax Id                                                                                               | Admins 1                                                                       | Users                                                         | 0 Manage                                    |
|----|-------------------------------------------------------------------------|---------------------------|------|----------------------------------------------------------------------------------------------------|--------------------------------------------------------------------------------|---------------------------------------------------------------|---------------------------------------------|
|    | 0 0<br>Unread Messages Open Tasks Network Requests Network Connecti     | ons                       |      |                                                                                                    |                                                                                |                                                               |                                             |
|    | E Documents                                                             | Last month 👻              | 🔂 Cr | eate <mark>docum</mark>                                                                                  | nent                                                                           |                                                               |                                             |
|    | Sales Purchases                                                         |                           | Es u | <b>nvoice</b><br>Use the invoice c<br>our buyers                                                         | reator app to ger                                                              | nerate and ser                                                | id invoices to                              |
|    | No documents available for the selected period                          |                           |      | Conter document type<br>Quote, credit note, purchase order, prepayment invoice, and<br>pro forma invoice |                                                                                |                                                               | t invoice, and                              |
|    | lssue date:                                                             | 19 Dec 2021 – 19 Jan 2022 | • u  | <b>Jpload docum</b><br>Jse a PDF, UBL o                                                                  | nent<br>or any of the othe                                                     | r supported fo                                                | ormats                                      |
|    | Support                                                                 | Diversity                 |      |                                                                                                    |                                                                                |                                                               |                                             |
|    | Crucial knowledge<br>Support page: Tradeshift Network<br>Knowledge Base |                           |      | Setting<br>In this of<br>account<br>visibility                                                           | g up your Trac<br>course, we will go<br>t and how to mai<br>y in the Tradeshil | leshift acco<br>into more de<br>nage it in orde<br>t Network. | u <b>nt</b><br>tail about your<br>r to gain |
| BC |                                                                         |                           |      | - Welco<br>- Your o                                                                                      | ome to your acco<br>company profile                                            | unt!                                                          |                                             |

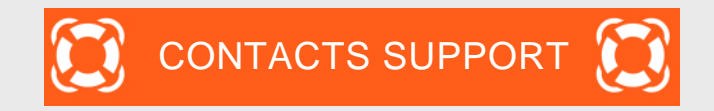

### Question - problème

1. Vous avez des difficultés à utiliser l'outil

2. Question comptable : suivi des factures, bonne réception, retard de règlement, etcPour Air France IndustriesPour Air France DBBL et Air France KLM 1. Tchat Tradeshift

2. SupportTradeshift<u>https://support.tradeshift.com</u>

Contact

3. Demande de création de ticket

mail.accounts.payable@airfrance.fr mail.airfrance.fssc.suppliers@airfrance.fr

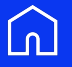

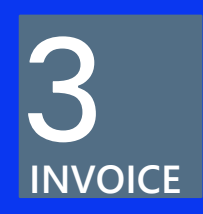

## Invoice Air France

### •Air France KLM — Tradeshift

Digitalizing interactions with suppliers

•AIR France KLM would now like to receive your invoices through it's Tax dematerialization partner, TRADESHIFT.

•The use of TRADESHIFT 's platform is free of charge.

•The processing of your invoices will be traceable, more reliable and faster.

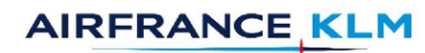

### **TRADESHIFF**

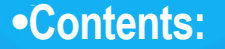

.....

•The different sending methods :

- WebEntry

- EDI (more than 600 invoices/year) : please indicate this to your Air France contact

•WebEntry instructions

•Air France's validation rules

•How to cancel an invoice error on Tradeshift?

•Adding users

•Visualising documents

Contact details

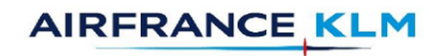

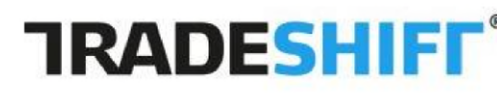

SIRET/SIREN: 42049517800014

TVA : FR61420495178

•1 – Select in your applications « Create documents ». In this exemple we will select « invoice » (the procedure is the same for a credit note)

 $\cdot 2$  – At the top of the invoice select the customer you would like to send your invoice to, here Air France DBBL.

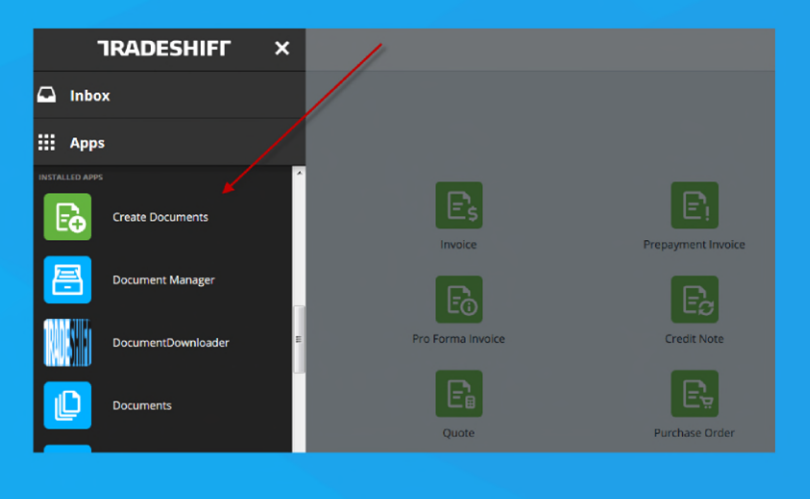

| Air France DBBL                                                                                                    | -                                    | Invoice numb   | ber      |
|----------------------------------------------------------------------------------------------------|--------------------------------------|----------------|----------|
|                                                                                                    |                                      | Issue date *   | Currency |
|                                                                                                    |                                      | 29/05/19       | EUR      |
|                                                                                                    |                                      |                |          |
|                                                                                                    |                                      |                |          |
|                                                                                                    |                                      |                |          |
|                                                                                                    |                                      |                |          |
| •3 – Once you have sele<br>appear at the top right, a                                                                          | cted your customer, the<br>as shown. | address should |          |
| •3 – Once you have selea<br>appear at the top right, a                                                                         | cted your customer, the<br>as shown. | address should |          |
| •3 – Once you have sele<br>appear at the top right, a                                                                          | cted your customer, the<br>as shown. | address should | iber *   |
| •3 – Once you have select<br>appear at the top right, a<br>To<br>Air France DBBL                                               | cted your customer, the<br>as shown. | address should | ıber *   |
| •3 – Once you have select<br>appear at the top right, a<br>To<br>Air France DBBL<br>5 Avenue Maxwell<br>31109 Toulouse cedex 9 | cted your customer, the<br>as shown. | address should | iber *   |

AIRFRANCE KLM

### •WebEntry instructions:

•4 – Please fill in the information of your invoice. If certain information is refused please review the validation rules

•"Issue Date" (for invoices or credit notes): In order to stop backdating invoices, the issue date of an invoice submitted on the platform must not be later than 20 days from the invoice's date and may not be in the future.

•"Delivery date": Mandatory, if you are sending an invoice with a service that does not have a precise date, you can inform the invoice date.

•« Add optional field », if a mandatory field is missing (Cf. validation rules) you may click here to add the missing field.

| Invoice number       |            |
|----------------------|------------|
|                      |            |
| Issue date *         | Currency   |
| 28/04/20 🛗           | EUR 👻      |
| Transaction VAT Typ  | e          |
| Select transaction \ | /AT type 🔻 |
| Payment due date     |            |
|                      | ×          |
| Delivery date        |            |
|                      | ×          |
| Purchase order num   | nber       |
|                      | ×          |
|                      |            |
| Add optional field   | •          |

•"Invoice number" (for invoices or credit notes): It is mandatory, the number must be unique and must not exceed 16 characters. Only 4 special caracters are allowed : ',', "-•"" •" et "."

•Payment due date: mandatory information. Must correspond to the payment terms with Air France.

•Purchase order (for invoices or credit notes): This field is mandatory and must contain exactly 10 characters. You must wait to receive your PO to be able to send your invoice.

#### •WebEntry instructions:

•When the fields « Quantity, « Price per unit » and « Tax » are completed, the total excluding and with taxes will be calculated automatically.

Date liv

21.01.2019

Pos.

Code article

Désignation

2004457

Evaluation

•« **Item ID** », Any information entered in this field will be recorded in Tradeshift. You can use it to enter your product •reference for example. Tradeshift will then automaticaly enter all the information concerning this reference in the futur (description, price per unit, etc.).

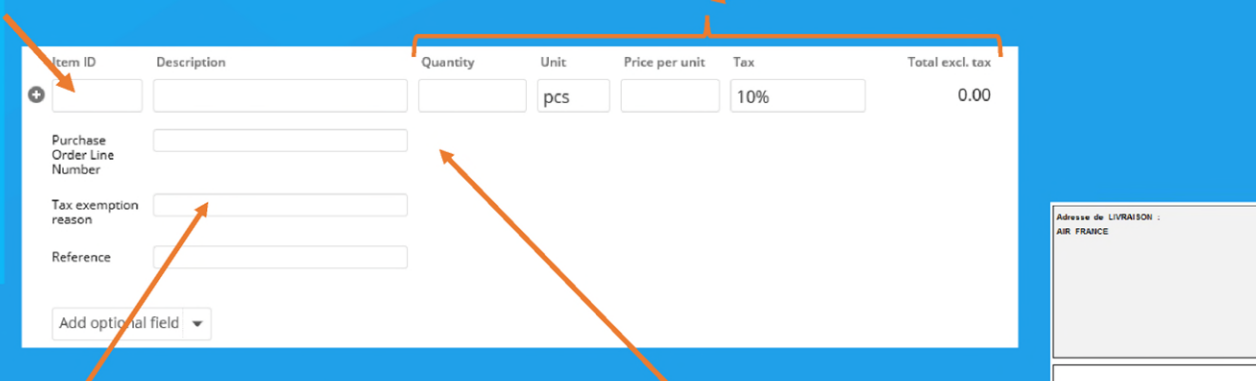

•Reason of tax exemption: field that is mandatory if the VAT code "exempt from VAT" is selected (VAT 0%).

•Purchase Order Line Number (for invoices and credit notes): This is the line number of the billed purchase order corresponding to the invoice line. This field is mandatory if a purchase order number has been entered and must contain exactly 3 digits. Here is where to find the information on your purchase order. You will need to indicate "010" and not "00010".

> •\*NB\*, For Purchase order numbers starting with « 71000... » the Purchase Order line number to indicate is « 001 ».

TOTAL

Adresse du fournisseur

Qté Uté

1 UN

Prix unit H.T

4320.000 EUR

|                                                                                                    | ADD NEW LINE | Add header charge, discount or tax |                                                                 |                          |                                                                                            |
|----------------------------------------------------------------------------------------------------|--------------|------------------------------------|-----------------------------------------------------------------|--------------------------|--------------------------------------------------------------------------------------------|
|                                                                                                    | /            | T Show base quantity column        | Subtotal excl taxes Total EUR Total taxes EUR 0.00              | 0.00<br>0.00             |                                                                                            |
|                                                                                                    |              | Set delivery address               | Write a message to the recipient                                |                          |                                                                                            |
| •« Add new line», when you have<br>several lines to invoice or several PO line<br>numbers you click here (Cf. validation |              |                                    |                                                                 |                          | •« Choose file ».Here you can join<br>your PDF invoice or any other<br>necessary documents |
| rules)                                                                                                    |              |                                    | Save notes for future invoices                                  |                          |                                                                                            |
|                                                                                                    |              |                                    | Only PDFs are accepted as attachme<br>attachment in PDF format. | ents. Please submit youn |                                                                                            |

#### •WebEntry instructions:

•5 – Once you have informed all the necessary information on your invoice, you will see this task bar at the bottom of the page: •Preview: You can vision your invoice before sending it here PREVIEW SEND Save as draft Discard •Once your document is ready to be sent to your customer you can click here. Please make sure that all the information is correct, •Save as draft: You can save and come back to your document later if information is missing. To come back to your document see page 18.

•Payment due date: mandatory information. Must correspond to the payment terms with Air France. •Document number (for invoices or credit notes): It is mandatory, the number must be unique and must not exceed 16 characters. Only 4 special caracters are allowed : ', ', "-" " et "."

•Document Date (for invoices or credit notes): In order to stop backdating invoices, the issue date of an invoice submitted on the platform must not be later than 20 days from the invoice's date and may not be in the future.

Air France KLM has implemented validation rules in Tradeshift, this information is mandatory in order to send your invoice and allow the accounting
department to process your invoices.

•If you encounter problems sending your invoice, make sure that you have followed the validation rules correctly.

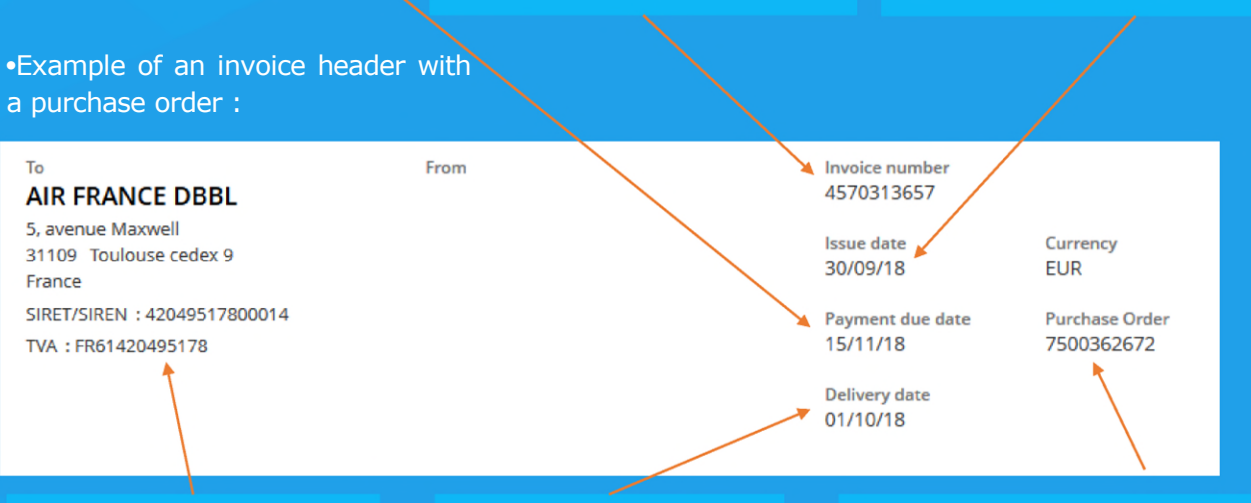

•Here is the address for Air France that must also appear on your PDF when you attach your original invoice (Cloudscan ou WebEntry). •Delivery date: Mandatory, if you are sending an invoice with a service that does not have a precise date, you can inform the invoice date. •Purchase order (for invoices or credit notes): This field is mandatory and must contain exactly 10 characters. This field is not to be filled in if the cost center and general account have been filled in (see page 13). For credit notes relating to year-end discounts (RFA) and only, enter order number 7500999999

### •Air France Validation rules

•Purchase Order Line Number (for invoices and credit notes): This is the line number of the billed purchase order corresponding to the invoice line. This field is mandatory if a purchase order number has been entered and must contain exactly 3 digits. Here is where to find the information on your purchase order. You will need to indicate "010" and not "00010".

#### •Example of a Purchase Order:

| Adresse<br>AIR FRA | de Livraison :<br>Ince                               |                        |                       | Adresse    | e du fournisse | eur         |            |          |
|--------------------|------------------------------------------------------|------------------------|-----------------------|------------|----------------|-------------|------------|----------|
| Pos.               | Code article<br>Désignation<br>2004457<br>Evaluation | Date liv.<br>21.012019 | Prix unit<br>4320.000 | H.T<br>EUR | Qté            | Uté<br>1 UN | Montant ne | 4.320,00 |
|                    |                                                      |                        |                       |            | TOTAL          | 4.3         | 20,00 EUR  |          |

#### •Exemple du corps de Facture:

| Line Id | Item ID    | Description                       | Quantity Unit | Unit price             | Tax       | Total EUR excl. taxes |
|---------|------------|-----------------------------------|---------------|------------------------|-----------|-----------------------|
|         | 1          | EVALUATION                        | 18 pcs        | 240.00                 | 0%        | 4,320.00              |
|         |            | Purchase order line number: 010   |               |                        |           |                       |
|         |            | Reference: 2004457                |               |                        |           |                       |
|         | /          | Tax exemption reason: •Art. 293-B |               |                        |           |                       |
|         |            | × .                               |               |                        |           |                       |
|         |            |                                   |               |                        |           |                       |
|         |            |                                   | $\backslash$  | Fubtotal ovel taxos    |           | 4 220 00              |
|         |            |                                   | $\mathbf{X}$  | EP Exopéré Off of 4    |           | 4,320.00              |
| /       | /          |                                   |               | PR EXOTIETE 040 01 4,5 | 20.00 EUK | 0.00                  |
|         |            |                                   |               | Total EUR              |           | 4,320.00              |
|         |            |                                   |               | Total taxes EUR 0.00   |           |                       |
|         |            |                                   |               |                        |           |                       |
|         |            |                                   |               |                        |           |                       |
| Referen | ce (for in | voices or credit notes):          | •Reason       | of tax exempti         | ion:      |                       |

Although this field is not mandatory, it is advisable to provide it because it significantly speeds up the processing of your invoice with certain bodies. This field may include either the name of a resource or the month of service provided. •Reason of tax exemption: field that is mandatory if the VAT code "exempt from VAT" is selected (VAT 0%).

•Example: Article 293-B

AIRFRANCE KLM

•43

### •How to cancel an invoice error on Tradeshift?

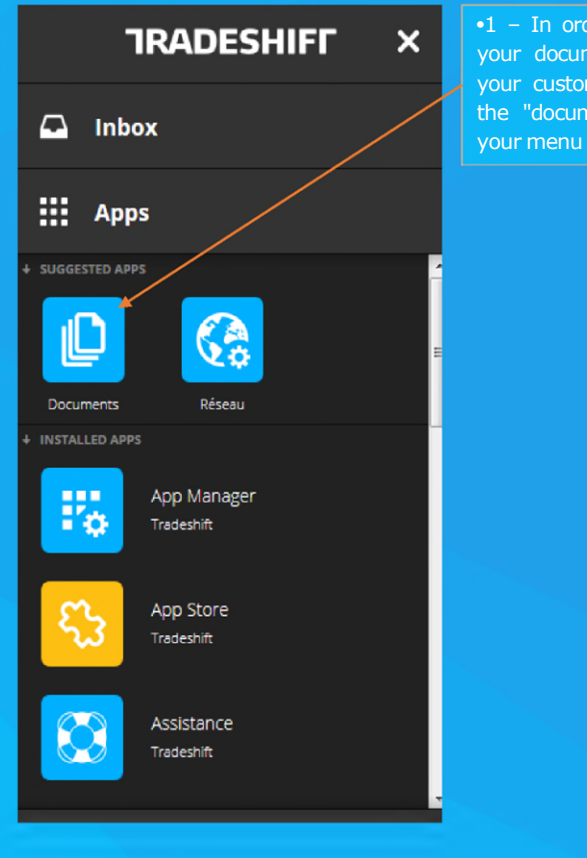

•1 – In order to view all your documents sent to your customers, click on the "documents" icon in •2 – When you want to cancel a document, click on the 3 dots corresponding to the document you want to cancel.

Air France DBBL INV SENT • SALE • INVOICE #100233725 • ISSUE DATE: 11/8/15

•3 – Once you have selected the document you wish to cancel, a window will open to the right. Click on "Create credit note".

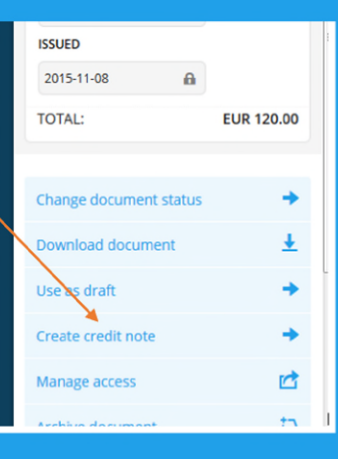

120.00

EUR

...

### •How to cancel an invoice error on Tradeshift?

#### Create credit note Create from existing document

A Dear Supplier, the due date of the invoice is governed by the Terms and Conditions of your contract. Any due date that is not in line with those Terms and Conditions will be disregarded.

| То                                                  | Credit note number * |
|-----------------------------------------------------|----------------------|
| Air France DBBL                                     |                      |
| 5 Avenue Maxwell<br>31109 Toulouse cedex 9          | Issue date * Curren  |
| France                                              | 14/06/19 🛅 EUR       |
| SIRET/SIREN : 42049517800014<br>TVA : FR61420495178 | Invoice number       |
| Change recipient                                    | MTPSCC012017         |

ncy \* - •4 - Change or complete the credit note number and the date, for example by indicating "AV" behind the number of the invoice being cancelled. In this example the credit note number would then be: MTPSCC012017AV

•Check that all items have been taken into account (PO number, invoice number corresponding to the credit note, amount excluding tax, amount including tax, tax rate, currency).

•When everything seems correct you can click on "send".

•You have now cancelled your invoice. •You can resend your invoice using Cloudscan or WebEntry mode.

### Adding users

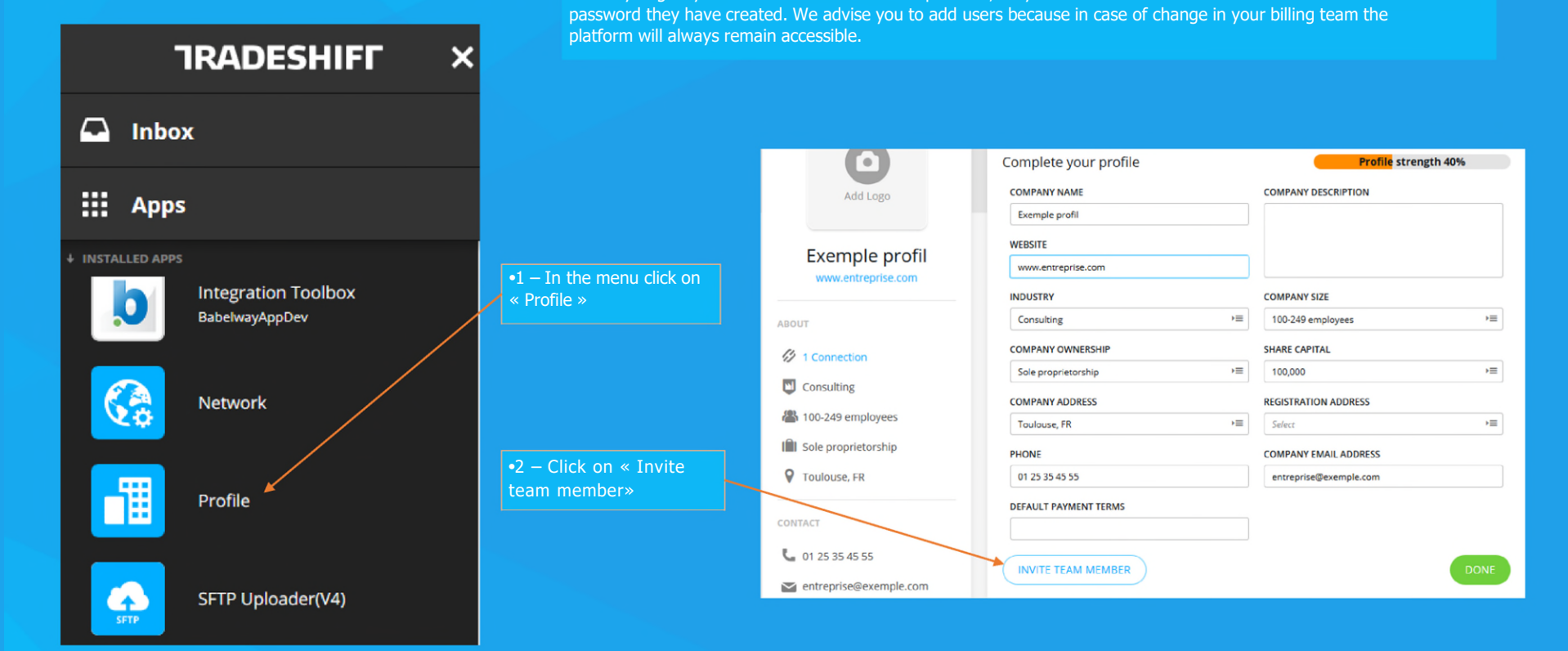

•When you give your co-workers access to the platform, they can connect with their own e-mail address and a

### Adding users

| Add user 🗙                                       |  |
|--------------------------------------------------|--|
| EMAIL *                                          |  |
| emailaddress@email.com                           |  |
| FIRST NAME                                       |  |
| xxx                                              |  |
| LAST NAME                                        |  |
| XXX                                              |  |
| TITLE                                            |  |
|                                                  |  |
| ROLE                                             |  |
| User →≡                                          |  |
| SHOW ON COMPANY PROFILE?                         |  |
| <ul> <li>Yes, show on company profile</li> </ul> |  |
| ADD USER                                         |  |
| CANCEL                                           |  |

•3 - After clicking on "Invite team member", complete the information (Email Address, First Name and Name).
•Once you have completed this information, you can save it by clicking here.

•4 - Once the invitation has been registered, your colleague will receive an e-mail (see example below). By following the instructions in the email, their access will be created.

Vous avez été invité au compte de Exemple profil sur Tradeshift.

#### Je vous ai invité dans notre équipe sur Tradeshift !

Nous souhaiterions que vous rejoigniez notre compte Exemple profil sur Tradeshift pour vous permettre d'envoyer et de recevoir des factures, des commentaires sur les documents et suivre les opérations.

Lorsque vous rejoignez le compte d'une autre entreprise, vos informations de compte actuelles ne sont pas affectées, et l'entreprise ne peut pas accéder à votre compte.

Joindre notre équipe

-

### •Visualising documents

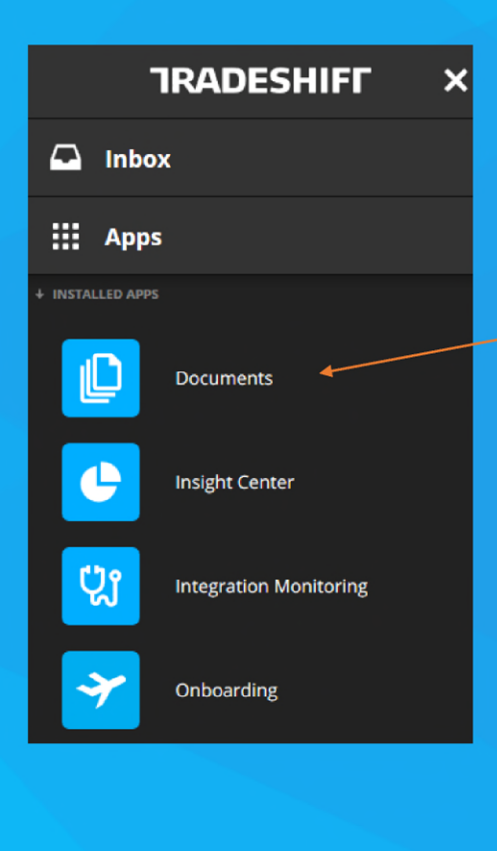

•If you click here on •« documents », you will see the list of your documents on Tradeshift. Each document has a status, here is the description on the right of each existing status.

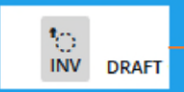

•You have not sent your invoice to your client yet. You must validate it and click "send" so your customer will receive your invoice.

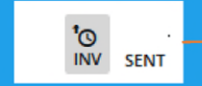

•Your document was sent correcity to your customer, they will soon receive it on their side of Tradeshift.

### 

•Your invoice has been processed at Air France's accountany

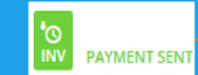

-> •Your invoice has been payed.

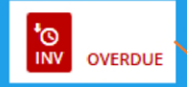

•The status of the document becomes overdue automatically, when the date you informed on your invoice is passed. This does not have any impact on the payment of your invoice.

•The payment terms are from the contract with Air France.

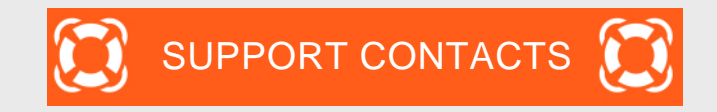

| issue                                              | Contact                                                                                                    |
|----------------------------------------------------|----------------------------------------------------------------------------------------------------|
| 1. You have difficulties using Tradeshift platform | <ol> <li>Tradeshift Chat</li> <li>Tradeshift Support <u>https://support.tradeshift.com</u></li> <li><u>Ticket creation request</u></li> </ol> |

2. You have Accounting questions (<u>after having first looked</u> <u>at your Tradeshift dashboard</u>) on invoices, on status of follow up, payment delay, etc :

For Air France DBBL and Air France KLM For Air France Industries mail.airfrance.fssc.suppliers@airfrance.fr mail.accounts.payable@airfrance.fr

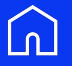

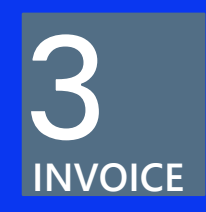

## **Facturer Air France**

### •Air France KLM - Tradeshift

Digitalisation de la relation Fournisseur

•AIR FRANCE KLM souhaite dorénavant recevoir vos factures par le biais de son partenaire de dématérialisation fiscale, TRADESHIFT.

L'utilisation de la plateforme TRADESHIFT est gratuiteLe traitement de vos factures sera traçable, plus fiable, plus rapide.

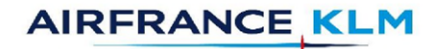

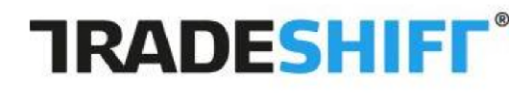

### •Sommaire:

- •Les différents modes d'envoi de facture :
- WebEntry - EDI (+ de 600 factures par an) : signalez-le à votre contact Air France
  - •Procédure WebEntry
  - •Les règles de validation Air France KLM
  - •Comment supprimer une facture erronée?
  - •Comment ajouter des utilisateurs?
  - •Visualiser les documents et leurs statuts
  - •Note aux fournisseurs

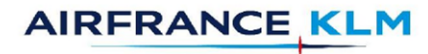

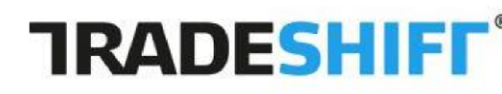

### •Procédure WebEntry :

•1 - Sélectionnez dans vos applications « Créer des documents ». Ici nous allons sélectionner « facture » (la procédure sera la même pour un avoir):  $\cdot$ 2 – Au niveau de l'en tête de la facture sélectionnez le client que vous souhaitez facturer , ici Air France DBBL.

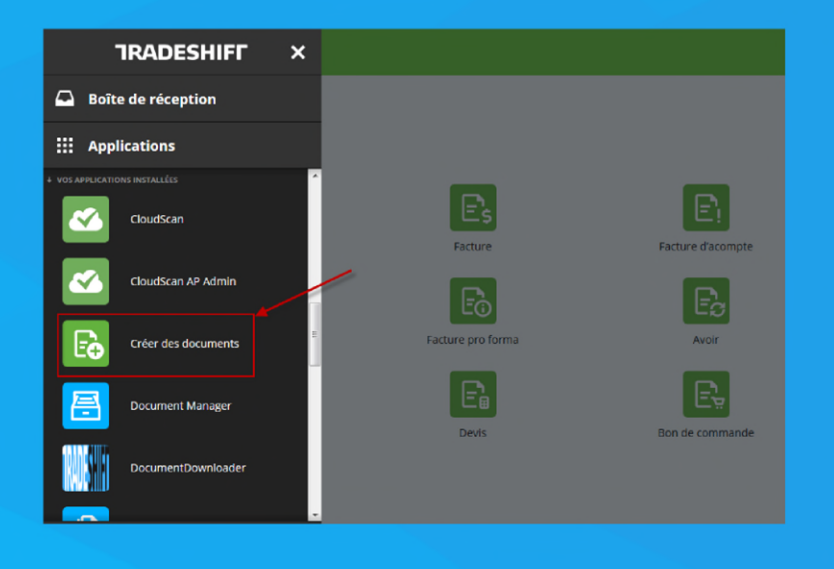

| Air France DBBL |                                                                                           |
|-----------------|-------------------------------------------------------------------------------------------|
|                 | Date d'émission Devise<br>sur le formulaire<br>de création de la<br>facture *<br>22/01/19 |

•3 – Dès que vous avez sélectionné le nom de notre société l'adresse de facturation devrait apparaître.

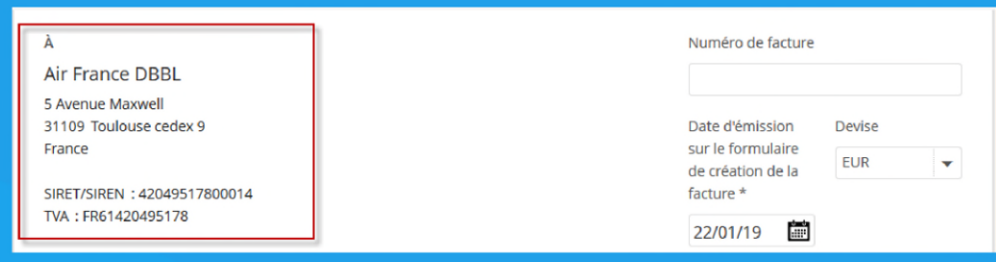

#### Procédure WebEntry :

•4 - Veuillez renseigner les informations de la facture. En cas de refus des informations, consultez les règles de validation.

•« Date de facture », La date doit ABSOLUMENT être la même que celle de votre facture PDF. Attention : Vous avez un délai de 20 jours à date de facture pour l'envoyer. Passé ce délai vous devez nous contacter pour être en mesure de la déposer.

•« Date de livraison »,

•Si vous n'avez pas de date de livraison, elle peut correspondre à la date de la facture, ou de la prestation.

•« Ajouter un champ facultatif », lorsqu'un champ obligatoire est manquant (cf. règles de validation) vous pouvez l'ajouter en le sélectionnant ici.

|  | Numéro de fact             | ture * |           |   | - |  |
|--|----------------------------|--------|-----------|---|---|--|
|  | Date de facture            | *      | Devise *  |   |   |  |
|  | 22/01/19<br>Date de paieme | ent    | EUR       |   | • |  |
|  |                            |        |           |   | ( |  |
|  | Date de livraiso           | n      |           | > | < |  |
|  | Bon de Comma               | inde   |           |   | < |  |
|  |                            |        |           |   |   |  |
|  | Ajouter un cha             | amp fa | acultatif | • | • |  |
|  |                            |        |           |   |   |  |

•« Numéro de la facture », Il est OBLIGATOIRE, doit être unique et ne peut comporter plus de 16 caractères.

In e doit pas comporter d'espace.
Attention : seul les 4 caractères spéciaux suivants sont acceptés: «, » « - » « \_ » et «. ».

•« Date de paiement », Ce champ correspond à la date d'échéance de paiement relative à celle présente dans votre contrat.

•« Bon de commande », Il doit comporter exactement 10 caractères. Il s'agit du numéro relatif à la commande.

•Vous devez absolument attendre d'avoir votre numéro de commande pour envoyer votre facture.  « Identifiant de l'élément », Toute information renseignée dans ce champ sera enregistrée dans Tradeshift. Vous pouvez l'utiliser afin de mettre votre référence de produit, Tradeshift reprendra lors de la prochaine
 •saisie de facture, les informations concernant cette référence (description, prix par unité, etc.).

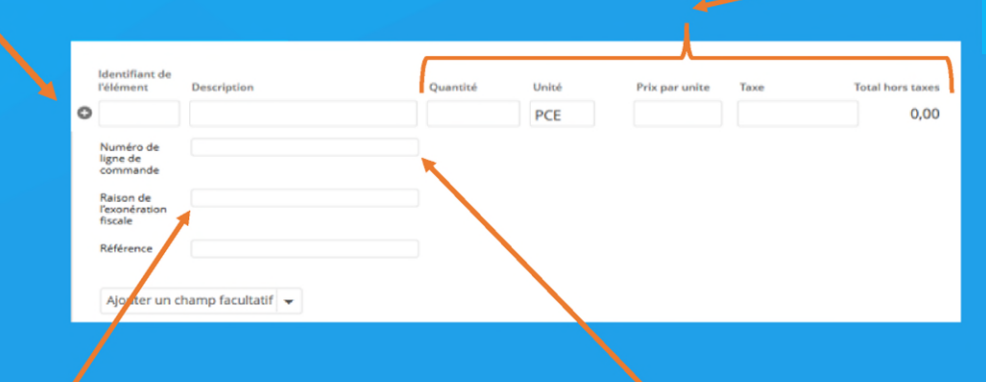

 Lorsque les champs « quantité », « prix par unité » et « Taxe » sont renseignés, le montant total et le montant TVA se calculeront automatiquement.

| Advese de LUVRAISON :<br>AIR FRANCE |                             |            |     | Adresse du fournisseur |     |      |  |
|-------------------------------------|-----------------------------|------------|-----|------------------------|-----|------|--|
|                                     |                             |            |     |                        |     |      |  |
| Pos.                                | Code anticle<br>Désignation | Date IIV.  |     |                        | Qte | - 00 |  |
| 00010                               | 2004457                     | 21.01.2019 | 433 | 0.000 EUR              |     |      |  |

•« Raison de l'exonération », Champ texte libre qui est obligatoire si le code TVA "Exempté de TVA" est sélectionné.

•« Numéro de ligne du bon de commande (pour factures et avoirs) », Il s'agit du numéro de ligne du bon de commande facturé correspondant à la ligne de facture. Ce champ est obligatoire si un numéro de bon de commande a été renseigné et doit comporter exactement 3 chiffres. Voici ou trouver l'information sur votre bon de commande. Il faudra donc indiquer « 010 » et non « 00010 ».

> •\*NB\*, Pour les commandes commençant par « 71000... » le numéro à indiquer sera « 001 ».

TOTAL

+ Ajouter des frais, une réduction ou une taxe au niveau de l'en-tête + Show base quantity column Sous-total hors taxes 0,00 0,00 Total EUR Total taxes EUR 0.00 •« Ajouter une ligne », dans le cas où 🖌 vous avez plusieurs lignes à facturer où Message facultatif au destinataire Saisir l'adresse de livraison plusieurs numéros de ligne de commande cliquez ici (Cf. Règles de validation) Enregistrer les notes pour les prochaines factures Les fichiers joints ne sont acceptés qu'au format PDF. Choisir un fichie

•Le taux des pénalités de retard et la mention de l'indemnité forfaitaire de 40€ doivent être indiqués dans la zone « Message facultatif au destinataire» de la facture.

•« **Choisir un fichier** ». Ici vous devez joindre votre facture et/ou vos justificatifs en PDF •5 – Lorsque vous avez rempli toutes les informations nécessaires à votre facture, vous retrouverez cette barre d'action en bas de la page:

•Supprimer: si vous ne souhaitez ni enregistrer votre document ni l'envoyer vous pouvez le supprimer

•Aperçu: vous pouvez visionner votre facture en totalité avant de l'envoyer.

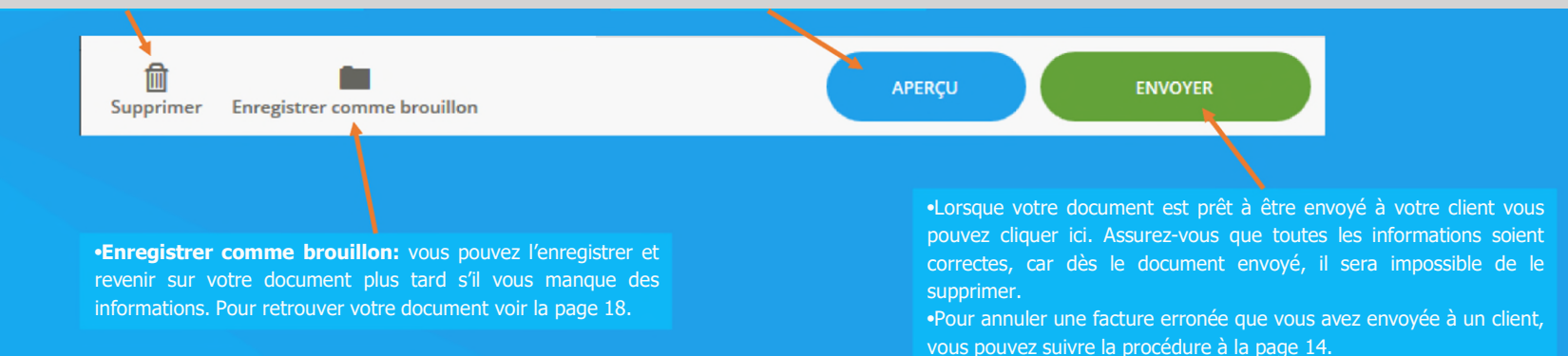

### •Règles de validation Air France

•Air France KLM a mis en place des règles de validation dans Tradeshift, ces informations sont obligatoires afin d'envoyer votre facture et permettre au service comptabilité de traiter vos factures.

•Si vous rencontrez des difficultés à envoyer vos factures assurez vous que les règles de validation sont respectés. •Date d'échéance de paiement: Obligatoire. Doit correspondre à vos conditions de paiement chez Air France. •Numéro de document (pour factures ou avoirs) : Il est obligatoire, doit être unique et ne peut comporter plus de 16 caractères.

•Seuls les 4 caractères spéciaux suivants sont acceptés: ',' , "-" "\_" et "."

•Date du document (pour factures ou avoirs) : Afin d'arrêter d'antidater les factures, la date d'émission d'une facture soumise sur la plateforme ne doit pas être antérieure à plus de 20 jours par rapport à la date du jour et ne peut pas être dans le futur.

•Exemple d'une en tête de Facture avec bon de commande:

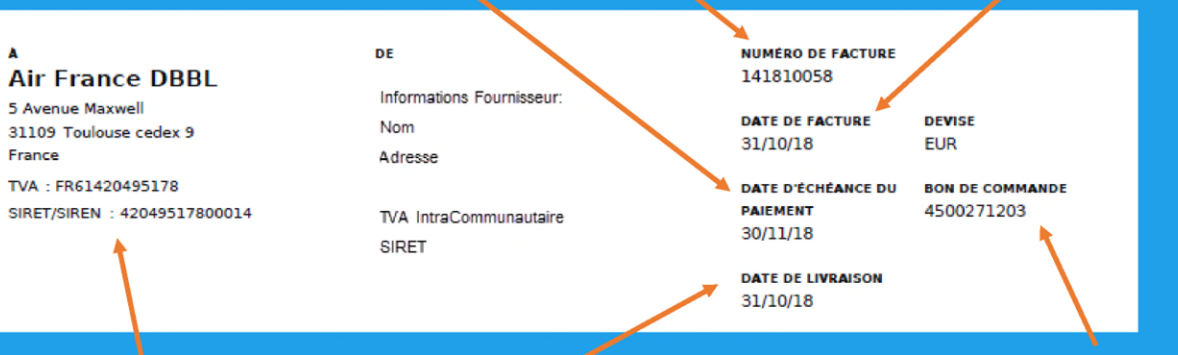

•Voici l'adresse d'Air France qui doit également apparaître sur votre PDF dans le cas ou vous joignez votre facture d'origine (Cloudscan ou WebEntry). •Date de livraison: Obligatoire à être renseignée, en cas de facturation de prestation n'ayant pas une date précise veuillez mettre la date de la facture. •Bon de commande (pour factures ou avoirs) : Ce champ est obligatoire et doit comporter exactement 10 caractères, il s'agit du numéro commande relatif à la commande. Ce champ n'est pas à renseigner si le centre de coût et le compte général ont été renseignés (voir page 13). Pour les avoirs concernant les remises de fin d'année (RFA) et uniquement , renseigner le no de commande 7500999999.

AIRFRANCE KLM
#### Règles de validation Air France

•Numéro de ligne du bon de commande (pour factures et avoirs) : Il s'agit du numéro de ligne du bon de commande facturé correspondant à la ligne de facture. Ce champ est obligatoire si un numéro de bon de commande a été renseigné et doit comporter exactement 3 chiffres. Voici ou trouver l'information sur votre bon de commande. Il faudra donc indiquer « 010 » et non « 00010 ».

#### •Exemple de bon de commande:

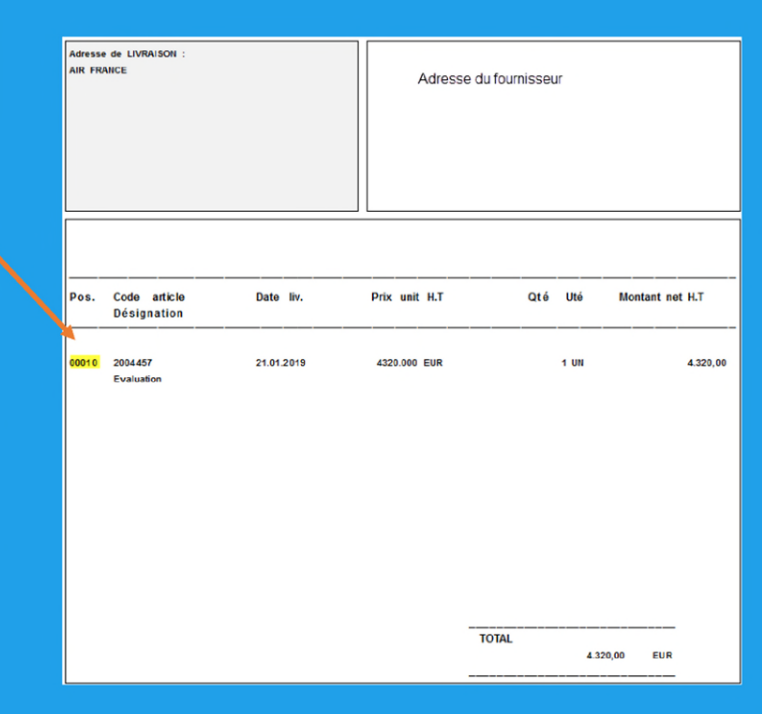

#### •Exemple du corps de Facture:

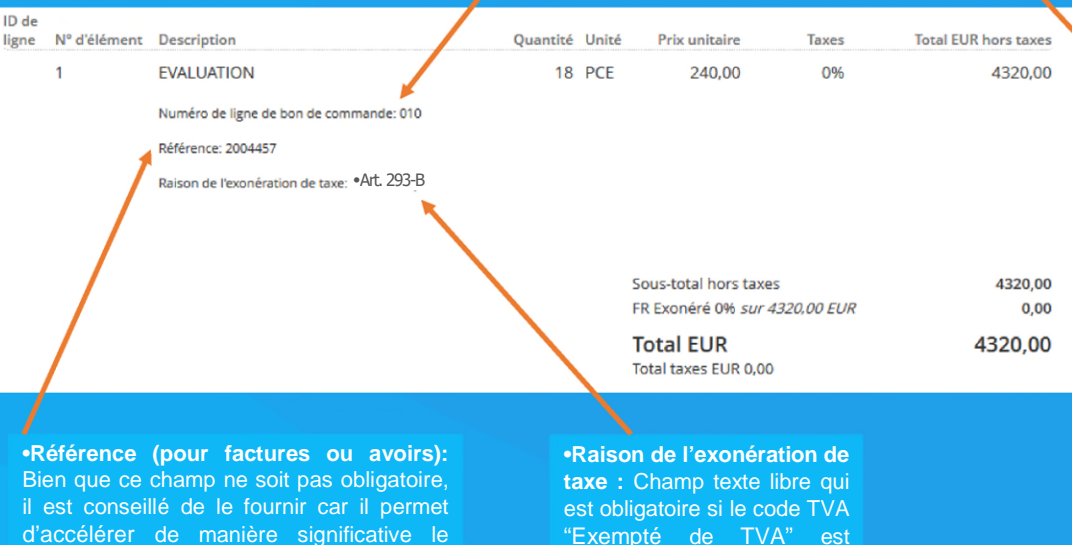

certaines instances. Ce champ peut soit comporter le nom d'une ressource ou le mois du service délivré.

sélectionné (TVA Indiquer ici de préférence l'article de loi correspondant.

•Exemple: Article 293-B

# •Comment annuler une facture erronée sur Tradeshift ?

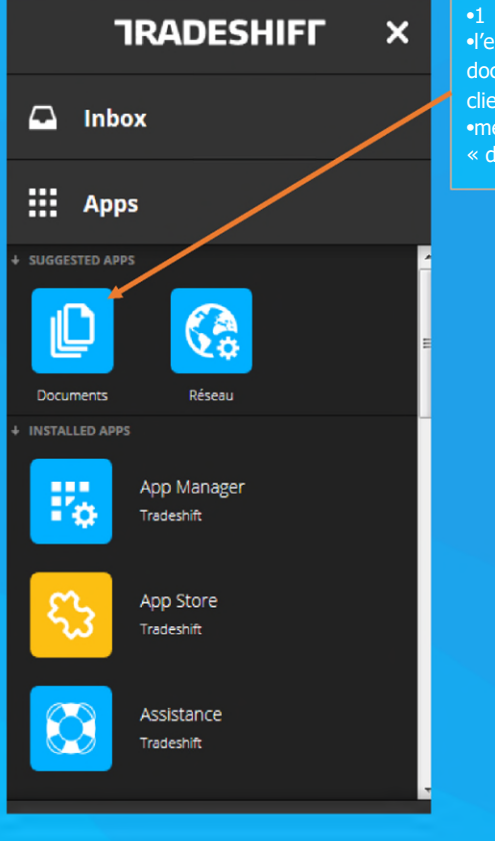

1 – Afin de visualiser
 l'ensemble de vos
 documents envoyés à vos
 clients cliquez dans votre
 menu sur l'icône
 « documents )).

•2 – Lorsque vous voulez annuler un document, cliquez sur le 3 points correspondant au document que vous souhaitez annuler.

Air France DBBL INV SENT • SALE • INVOICE #100233725 • ISSUE DATE: 11/8/15

•3 – Lorsque vous avez sélectionné le document que vous souhaitez annuler, une fenêtre s'ouvrira à droite. Cliquez sur « Créer un avoir))

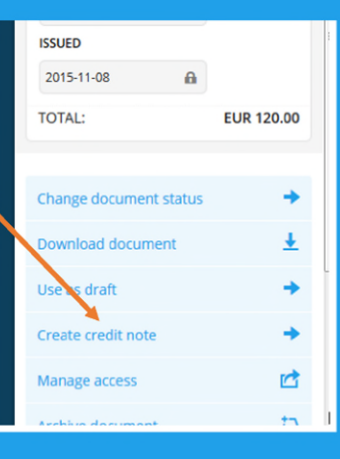

120.00

EUR

...

| Cher fournisseur, la date d'exigibilité du paiement est enca | drée par les Conditions Générales de Vente du contrat qui nous lie. Toute |
|--------------------------------------------------------------|---------------------------------------------------------------------------|
| d'exigibilité du paiement qui ne serait pas en lien avec ces | CGV ne sera pas prise en considération.                                   |
| à<br>Air France DBBL                                         | Numéro de l'avoir *                                                       |
| 5 Avenue Maxwell<br>31109 Toulouse cedex 9<br>France         | Date de l'avoir * Devise *                                                |
| TVA: FR61420495178                                           | Numéro de la                                                              |
| SIRET/SIREN: 42049517800287                                  | facture                                                                   |
| Changer le destinataire                                      | MTPSCC012017                                                              |

•4 - Modifiez ou complétez le n° de l'avoir ainsi que la date en indiquant par exemple « AV » derrière le numéro de la facture que l'on annule. Dans le cas ci-contre le numéro de l'avoir serait alors: MTPSCC012017AV

•Vérifier que tous les éléments aient bien été pris en compte (numéro de commande, numéro de facture correspondant à l'avoir, montant HT, montant TTC, taux de TVA, devise).

•Lorsque tout vous semble correct vous pouvez cliquer sur « envoyer ».

•Vous avez donc annulé votre facture.

•Vous pouvez maintenant renvoyer votre facture en utilisant le mode Cloudscan ou WebEntry.

#### •Ajouter des utilisateurs

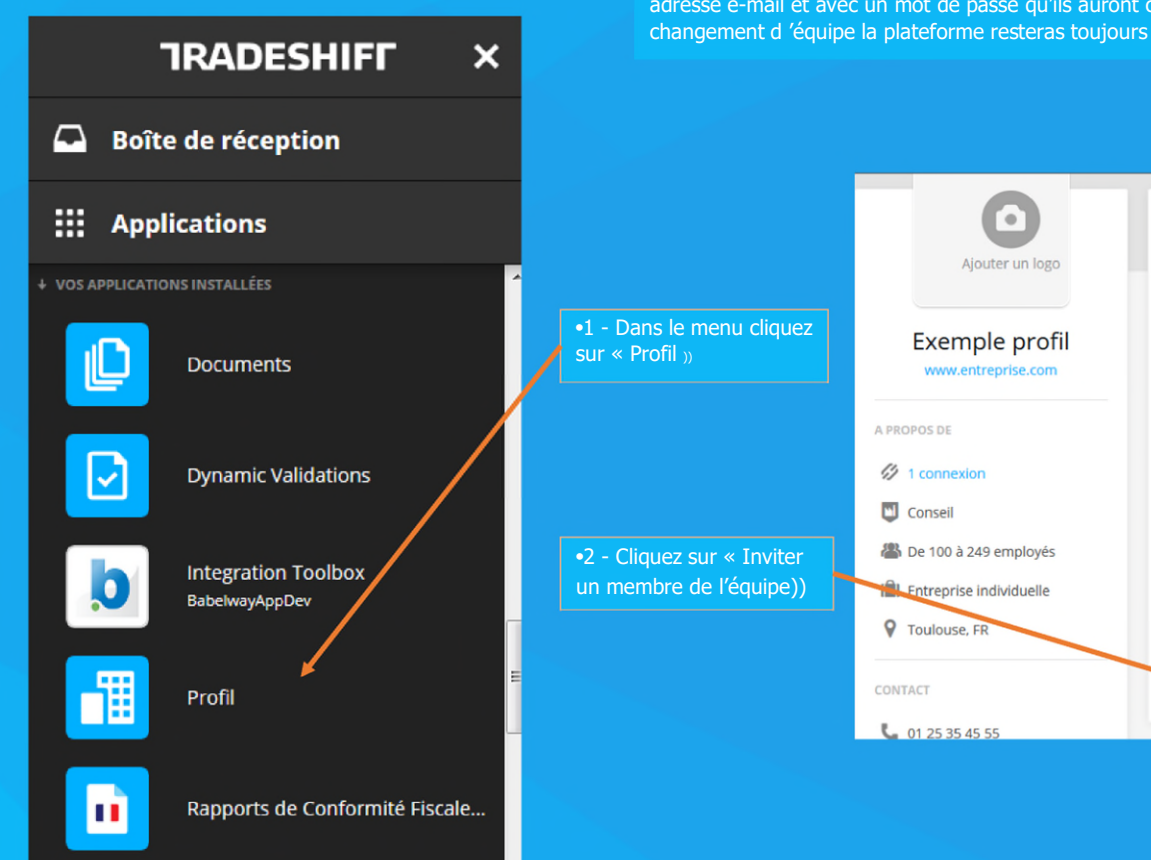

•Lorsque vous donnez accès à vos collègues à la plateforme, ces derniers peuvent se connecter avec leur propre adresse e-mail et avec un mot de passe qu'ils auront créé. Nous vous conseillons d'ajouter des utilisateurs car en cas de changement d 'équipe la plateforme resteras toujours accessible.

|                           | Ο                       | Entrez votre profil.          | Force du profil 40%            |
|---------------------------|-------------------------|-------------------------------|--------------------------------|
|                           | Ajouter un logo         | NOM DE L'ENTREPRISE           | DESCRIPTION DE L'ENTREPRISE    |
|                           |                         | Exemple profil                |                                |
| l - Dans le menu cliquez  | Exemple profil          | SITE WEB                      |                                |
| ur « Profil <sub>»</sub>  | www.entreprise.com      | www.entreprise.com            |                                |
|                           |                         | SECTEUR                       | TAILLE DE L'ENTREPRISE         |
|                           | A PROPOS DE             | Conseil →=                    | De 100 à 249 employés →≡       |
|                           | 1 connexion             | PROPRIÉTAIRE DE LA SOCIÉTÉ    | CAPITAL SOCIAL                 |
|                           | m const                 | Entreprise individuelle       | 100 000 →≡                     |
|                           | Conseil                 | ADRESSE DE L'ENTREPRISE       | ADRESSE D'ENREGISTREMENT       |
| 2 - Cliquez sur « Inviter | 🖀 De 100 à 249 employés | Toulouse, FR →=               | Sélectionner >=                |
| n membre de l'équipe))    | Entreprise individuelle | NUMÉRO DE TÉLÉPHONE           | ADRESSE E-MAIL DE L'ENTREPRISE |
|                           | Y Toulouse, FR          | 01 25 35 45 55                | entreprise@exemple.com         |
|                           | CONTACT                 | INVITER UN MEMBRE DE L'ÉQUIPE | TERMINÉ                        |
|                           | <b>L</b> 01 25 35 45 55 |                               |                                |

#### •Ajouter des utilisateurs

| Ajouter un utilisateur                        |  |
|-----------------------------------------------|--|
| ADRESSE E-MAIL*                               |  |
| adressemail@mail.com                          |  |
| PRÉNOM                                        |  |
| ХХХ                                           |  |
| NOM                                           |  |
| XXX                                           |  |
| TITRE                                         |  |
| RÔLE                                          |  |
| Utilisateur → ≡                               |  |
| AFFICHER DANS LE PROFIL DE L'ENTREPRISE ?     |  |
| ✓ Oui, montrer dans le profil<br>d'entreprise |  |
| AJOUTER UN UTILISATEUR                        |  |
| ANNULER                                       |  |

•3 - Après avoir cliqué sur « Ajouter un utilisateur », veuillez compléter les informations (Adresse email, Prénom et nom).

•Une fois les informations complétées vous enregistrez la demande en cliquant ici.

•4 - Une fois la demande enregistrée votre collègue recevra un e-mail (voir exemple ci-dessous). En suivant les instructions du mail, son accès sera créé.

#### Vous avez été invité au compte de Exemple profil sur Tradeshift.

#### Je vous ai invité dans notre équipe sur Tradeshift !

Nous souhaiterions que vous rejoigniez notre compte Exemple profil sur Tradeshift pour vous permettre d'envoyer et de recevoir des factures, des commentaires sur les documents et suivre les opérations.

Lorsque vous rejoignez le compte d'une autre entreprise, vos informations de compte actuelles ne sont pas affectées, et l'entreprise ne peut pas accéder à votre compte.

Joindre notre équipe

-)

#### Visualiser les documents

#### TRADESHIFF

×

#### Boîte de réception $\square$

#### # Applications

VOS APPLICATIONS INSTALLÉES

Documents

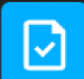

**Dynamic Validations** 

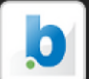

Integration Toolbox BabelwayAppDev

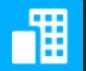

Profil

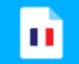

Rapports de Conformité Fiscale...

•Si vous cliquez sur « documents », vous pouvez alors voir la liste des documents et constater qu'il y a plusieurs statuts. Ces statuts indiquent l'état de traitement des factures.

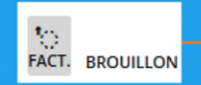

•Vous n'avez pas encore envoyé votre facture à votre client. Vous devez la finaliser et cliquer sur « envoyer » pour que votre client recoive la facture de son côté.

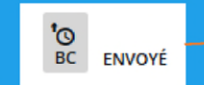

•Votre document a été bien envoyé. Votre client l'a reçu de son

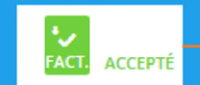

•Votre document a été traitée à la comptabilité.

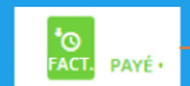

•Votre facture a été réglée.

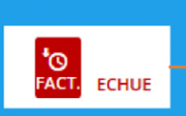

•Le statut échue est généré automatiquement par la date d'échéance renseignée. Celle-ci n'a pas d'impact sur le paiement de la facture.

•Les conditions de paiement sont celles du contrat enregistré avec Air France.

AIRFRANCE KLM

### •Cas particulier dans le cadre d'un contrat d'affacturage :

•En cas de cessions de vos créances, vous devez <u>obligatoirement</u> remplir le champ « Message facultatif au destinataire », quel que soit le mode d'envoi (Web Entry / Cloudscan / PDF2XML / EDI) :

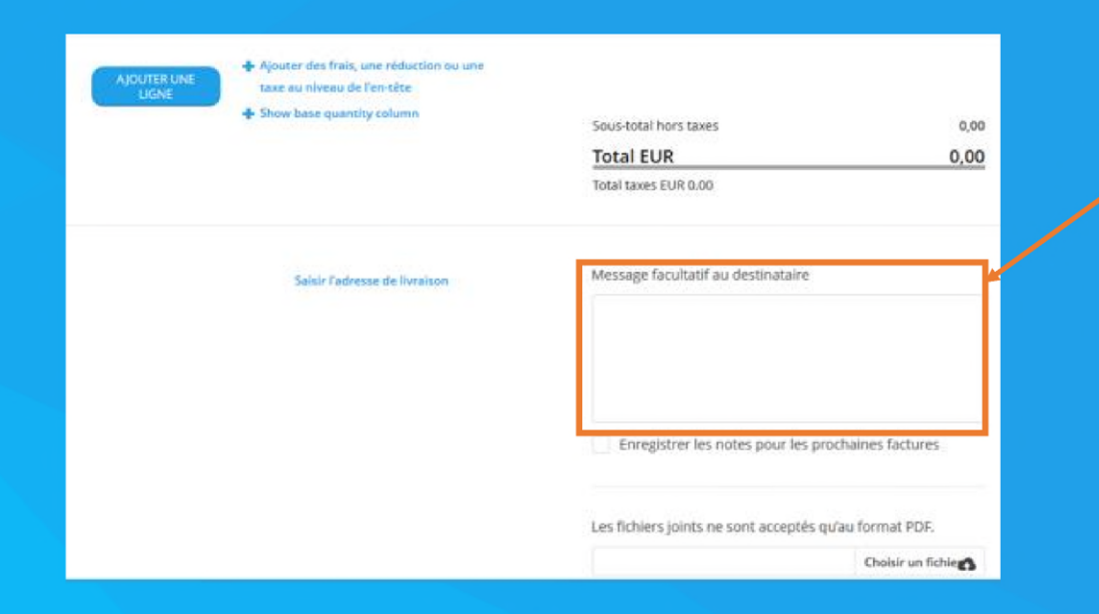

•Vous devez indiquer les termes suivants (à l'identique de votre facture « classique ») :
•Pour être libératoire, le règlement de cette facture doit être effectué à :

qui a acquis notre créance par voie de subrogation dans le cadre d'un contrat d'affacturage.
Devra être avisé de toute réclamation.

•RIB :

•Domiciliation :
•IBAN :
•Swift Code (BIC) :

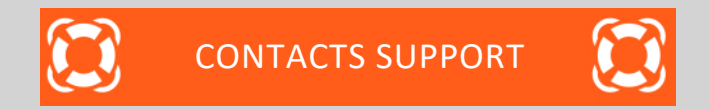

1.

2. 3. Tchat Tradeshift

#### Question - problème

1. Vous avez des difficultés à utiliser l'outil

2. Question comptable (après voir tout d'abord consulté votre tableau de bord Tradeshift) : suivi des factures, bonne réception, retard de règlement, etc :

Pour Air France Industries Pour Air France DBBL et Air France KLM mail.accounts.payable@airfrance.fr mail.airfrance.fssc.suppliers@airfrance.fr

Demande de création de ticket

Contact

SupportTradeshift<a>https://support.tradeshift.com</a>

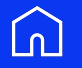

# Deposit

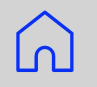

## Advance payment invoice template

## Prerequisite:

- Indicate either in the 'description' field or in the 'note' field the notion of "advance payment/deposit" if this does not appear in the invoice header (optional module in Tradeshift).
- Specify the % of deposit in the 'note' field, for example, or in the 'description' field

 $\bigcirc$ 

### Advance payment invoice template

Here is the illustration of the previous slide with the highlighted fields shown.

These fields are required for the deposit invoice to be processed correctly.

#### Invoice

| TO<br>Air France<br>5 Avenue Maxwell<br>31109 Toulouse of<br>France<br>SIREN/SIRET : 420<br>VAT number (TVA) | DBBL<br>adex 9<br>495 178 00014<br>: FR 61420495178                                                                                                  | FROM<br>Air France KLM<br>Holding SA<br>7, rue du Cirque<br>75008 Paris<br>France<br>aneuranie@airfrance.fr<br>VAT number (TVA) : FR 03552043002<br>SIREN/SIRET : 552 043 002 00484 | INVOICE NUMBER<br>fact-acompte<br>ISSUE DATE<br>29/01/25<br>PAYMENT DUE DATE<br>15/03/25<br>DELIVERY DATE<br>21/02/25 | currency<br>EUR<br>purchase order<br>4900012345 |
|----------------------------------------------------------------------------------------------------|----------------------------------------------------------------------------------------------------|----------------------------------------------------------------------------------------------------|----------------------------------------------------------------------------------------------------|-------------------------------------------------|
| LINE ID ITEM ID                                                                                              | DESCRIPTION                                                                                                    | QUANTITY UNIT                                                                                                    | UNIT PRICE TAX                                                                                                    | TOTAL EUR EXCL TAXES                            |
| 1 1                                                                                                    | Advance invoice: Compu<br>Tax inclusive amount: 13599.6<br>Currency: EUR<br>Notes : Deposit of%<br>Purchase Order Line Number: (<br>General Account: | o<br>0                                                                                                    | 11,333.00 20%                                                                                                    | 11,333.00                                       |
|                                                                                                    |                                                                                                    |                                                                                                    | Subtotal excl taxes<br>FR TVA 20% <i>of 11,333.00 EUR</i>                                                             | 11,333.00<br>2,266.60                           |
|                                                                                                    |                                                                                                    |                                                                                                    | Total EUR<br>Total taxes 2,266.60 EUR                                                                                 | 13,599.60                                       |
| NOTES<br>40 €                                                                                                |                                                                                                    |                                                                                                    | _                                                                                                    |                                                 |
| DOCUMENT FOOTER                                                                                              | NOTES                                                                                                    |                                                                                                    |                                                                                                    |                                                 |

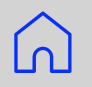

# Model Final down payment invoice

## Prerequisite:

<u>Line 1</u>:

- 'description' field: write "final invoice"

## <u>Line 2</u>:

- 'description' field: specify the ...% of deposit
- 'unit price' field: write the amount in negative, excluding VAT
- 'note' field: write the amount in negative incl. VAT + VAT amount of the deposit
- 'reference deposit invoice no' field (optional field of the drop-down menu): write the deposit invoice reference

 $\bigcirc$ 

## Model Final progress invoice

Here is the illustration of the previous slide with the highlighted fields shown.

These fields are required for the deposit invoice to be processed correctly.

| Invo                                          | ice                                  |                                                                                                    |                                                                                                    |                                                                                                    |                                               |                                                                     |
|-----------------------------------------------|--------------------------------------|----------------------------------------------------------------------------------------------------|----------------------------------------------------------------------------------------------------|----------------------------------------------------------------------------------------------------|-----------------------------------------------|---------------------------------------------------------------------|
| TO<br>Air Fi<br>S Avenue<br>31109 T<br>France | rance [<br>t Maxwell<br>foulouse cer | DBBL<br>dex 9                                                                                                    | Air France KLM<br>Holding SA<br>7, rue du Cirque<br>75008 Paris                                                                                                    | Invoice F<br>fact-fina<br>1550E DA<br>25/01/25                                                                                     | iumber<br>Ic<br>Te                            | CURRENCY<br>EUR                                                     |
| SIREN/SI                                      | RET : 420 4<br>ber (TVA) :           | 95 178 00014<br>FR 61420495178                                                                                                    | France<br>aneuranie@alifrance.fr<br>VAT number (TVA) : FR 03552043002<br>SIREN/SIRET : 552 043 002 00484                                                                                                    | DELIVERY                                                                                                    | DUE DATE                                      | PURCHASE ORDER<br>4500012345                                        |
|                                               |                                      |                                                                                                    |                                                                                                    |                                                                                                    |                                               |                                                                     |
| LINE ID                                       | ITEM ID                              | DESCRIPTION                                                                                                    | QUANTITY UNIT                                                                                                    | UNIT PRICE                                                                                                    | тах                                           | TOTAL EUR EXCL TAXE                                                 |
| LINE ID                                       | птем ю<br>1                          | DESCRIPTION<br>Final Invoice<br>Tai inclusive amount 134<br>Currency: EUR<br>Purchase Order Line Num<br>General Account:                                                                                                    | QUANTITY UNIT<br>1 pcs<br>28.00<br>*** 515                                                                                                    | UNIT PRICE<br>16,150.00                                                                                                    | 74X<br>20%                                    | TOTAL EUR EXCL TAXE                                                 |
| LINE 10<br>1<br>2                             | тем ю<br>1<br>2                      | DESCRIPTION<br>Final Invoice<br>Tas inclusive amount: 134<br>Currenzy: EUR<br>Purches: Order Cire Num<br>General Account:<br>Deposit of                                                                                                    | QUANTITY UNIT<br>1 pcs<br>28.00<br>ter 010<br>1 pcs<br>509.60<br>including VAT 2266.60<br>ier 002<br>rms                                                                                                    | -11,333.00                                                                                                    | 74X<br>20%                                    | TOTAL EUR EXCL TAXE<br>16,190.00<br>-11,333.00                      |
| 2                                             | ттем ю<br>1<br>2                     | DESCRIPTION<br>Final Invoice<br>Tas inclusive amount: 334<br>Currenzy: EUR<br>Purches: Order Line Numi<br>General Account:<br>Deposit of %<br>Tas inclusive amount: 433<br>Currenzy: EUR<br>Notes: I VAT I - 23395 20 6<br>C<br>Aurohase Order Line Numi<br>Reference: deposit invoice<br>General Account: | QUANTITY UNIT<br>1 pcs<br>28.00<br>1 pcs<br>299.00<br>1 pcs<br>299.00<br>1 pcs<br>299.00<br>1 pcs<br>299.00<br>1 pcs<br>299.00<br>1 pcs<br>299.00<br>1 pcs<br>299.00<br>1 pcs<br>200<br>1 pcs<br>200<br>200<br>1 pcs<br>200<br>200<br>1 pcs<br>200<br>200<br>1 pcs<br>200<br>200<br>200<br>200<br>200<br>200<br>200<br>200<br>200<br>20 | UNIT PRICE<br>16,150.00<br>-11,333.00<br>Subtotal exci taxes                                                                       | TAX<br>20%<br>20%                             | TOTAL EUR EXCL TAXE<br>16,190.00<br>-11,333.00<br>4,857.00<br>971.4 |
| 2                                             | ттем ю<br>1<br>2                     | DESCRIPTION<br>Final Invoice<br>Tes inclusive amount: 134<br>Currenzy: EUR<br>Hurbhaze Order Line Numi<br>General Account:<br>Deposit of                                                                                                    | QUANTITY UNIT<br>1 pcs<br>28.00<br>1 pcs<br>399.60<br>including VAT 2266.60<br>her: 002<br>mb.                                                                                                    | UNIT PRICE<br>16,150.00<br>-11,333.00<br>Subtotal excl taxes<br>FR TVA 20% of 4,8<br>Total EUR<br>Total EUR<br>Total taxes \$71,40 | 74X<br>20%<br>20%<br><i>\$7.00 EUR</i><br>EUR | 16,190.00<br>-11,333.00<br>4,857.00<br>971.40<br>5,828.44           |

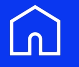

# Acompte

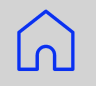

# <u>1- Modèle Facture d'acompte</u>

# Prérequis:

- Indiquer soit dans le champ « description », soit dans le champ « note » la notion d'acompte si cela n'apparaît pas en en-tête de la facture (module optionnel dans Tradeshift)
- > Préciser le % d'acompte dans le champ « note » par exemple ou dans la description

 $\bigcirc$ 

#### Modèle Facture d'acompte

Voici l'illustration de la slide précédente avec ci-contre les champs surlignés.

Ces champs sont des champs nécessaires pour que la facture d'acompte soit traitée correctement.

#### Facture

| A                               | DE                                         | NUMERO DE FACTURE  |                 |  |
|---------------------------------|--------------------------------------------|--------------------|-----------------|--|
| Air France DBBL                 | Air France KLM                             | fact-acompte       |                 |  |
| 5 Avenue Maxwell                | Holding SA                                 |                    |                 |  |
| 31109 Toulouse cedex 9          | 7, rue du Cirque                           | DATE DE FACTURE    | DEVISE          |  |
| France                          | 75008 Paris                                | 29/01/25           | EUR             |  |
| SIREN/SIRET : 420 495 178 00014 | France                                     | DATE D'ÉCHÉANCE DU | BON DE COMMANDE |  |
| Numéro de TVA (France) :        | aneuranie@airfrance.fr                     | PAIEMENT           | 4900012345      |  |
| FR 61420495178                  | Numéro de TVA (France) :<br>FR 03552043002 | 15/03/25           |                 |  |
|                                 | SIREN/SIRET : 552 043 002 00484            | DATE DE LIVRAISON  |                 |  |
|                                 |                                            | 21/02/25           |                 |  |
|                                 |                                            |                    |                 |  |

| ID DE LIGNE | REFERENCE DE L'ARTICLE            | DESCRIPTION                      | QUANTITE UNITE | PRIX UNITAIRE   | TAXES | TOTAL EUR HORS TAXES |
|-------------|-----------------------------------|----------------------------------|----------------|-----------------|-------|----------------------|
| 1           | 1                                 | Facture acompte : Ordinateur     | 1 PCE          | 11 333,00       | 20%   | 11 333,0             |
|             |                                   | Montant TTC: 13599.60            |                |                 |       |                      |
|             |                                   | Devise: EUR                      |                |                 |       |                      |
|             |                                   | Notes : Acompte de%              |                |                 |       |                      |
|             |                                   | Numero de ligne de commande: 010 |                |                 |       |                      |
|             |                                   | Compte Général:                  |                |                 |       |                      |
|             |                                   |                                  | Sous-total     | nors taxes      |       | 11 333,0             |
|             |                                   |                                  | FR TVA 209     | 6 sur 11 333,00 | EUR   | 2 266,6              |
|             |                                   |                                  | Total E        | UR              |       | 13 599,6             |
|             |                                   |                                  | Taxes total    | es 2 266,60 EUR | 2     |                      |
| NO          | res                               |                                  |                |                 |       |                      |
| 40          | €                                 |                                  |                |                 |       |                      |
|             |                                   |                                  |                |                 |       |                      |
|             |                                   |                                  |                |                 |       |                      |
|             |                                   |                                  |                |                 |       |                      |
|             |                                   |                                  |                |                 |       |                      |
| INTEC DE D  | FIT TTF FALLER TOTT TTE TOTT TOTT |                                  |                |                 |       |                      |

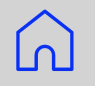

# 2- Modèle Facture finale acompte

## Prérequis:

<u>Ligne 1</u> :

- champ « description » : écrire « facture finale »

<u>Ligne 2</u> :

- champ « description » : indiquer le % de l'acompte
- champ « prix unitaire » : indiquer le montant HT en négatif
- champ « note » : indiquer le montant TTC en négatif + montant TVA de l'acompte
- champ « référence facture acompte no » (menu déroulant du champ facultatif) : indiquer la référence de la facture d'acompte

 $\bigcirc$ 

### Modèle Facture finale d'acompte

Voici l'illustration de la slide précédente avec ci-contre les champs surlignés.

Ces champs sont des champs nécessaires pour que la facture d'acompte soit traitée correctement.

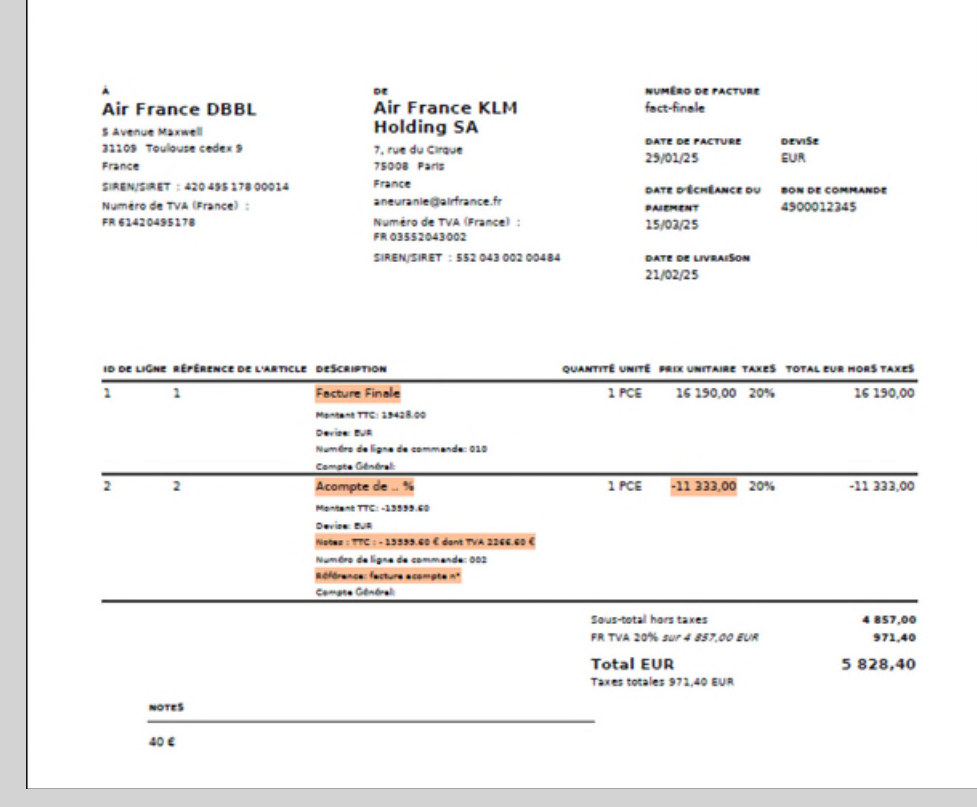

#### Tradeshift

Facture

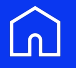

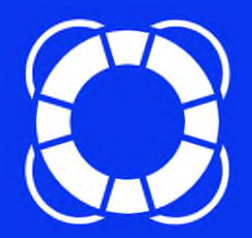

# troubleshooting guide : business rules and error messages

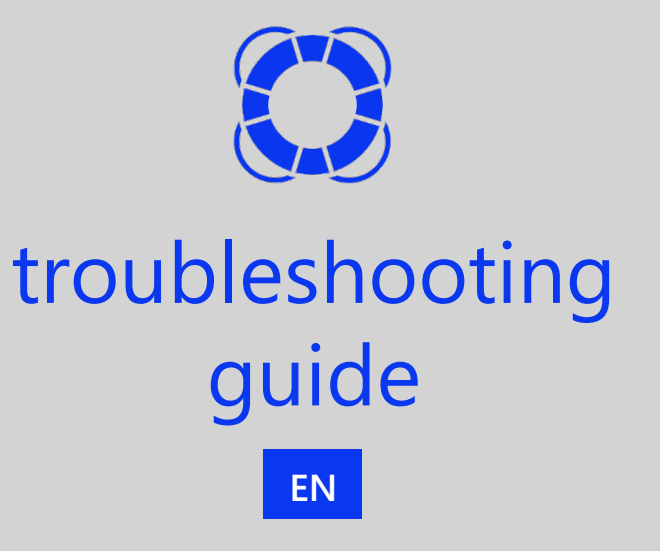

In this document, you will find error messages, their explanation and the solution to overcome the issues.

On the Content page, click on (i) for more details.

On other pages, click on 🕥 to come back to the Content and on 💭 to contact Tradeshift support directly.

The list of validation rules is in appendix. Click here bd to access directly

#### content

#### I have an issue on the topic or the below error message :

|    | topic                                       | error message                                                                                                    | details |
|----|---------------------------------------------|----------------------------------------------------------------------------------------------------|---------|
| 1  | Customer / Recipient                        | No customer is mentionned in the invoice.                                                                                                    | (i)     |
| 2  | Date                                        | The due date cannot be earlier than the invoice date.                                                                                                    | ()      |
| 3  | Date                                        | Invalid invoice date. The date on the invoice can be a maximum of 20 days in the past.                                                                                 | í       |
| 4  | Date                                        | Document date                                                                                                    | í       |
| 5  | Invoice number                              | The invoice number must not exceed 16 characters. Special characters are not allowed on the document number (except for ", "-", "." and "_")                           | i       |
| 6  | Late payment penalties                      | Clauses relating to late payment penalties as well as compensation of €40 are mandatory on your invoices. These are to be indicated on the "note" part of the invoice. | i       |
| 7  | Purchase Order Line Number                  | Purchase Order Line Number is required on all lines                                                                                                    | í       |
| 8  | PO number, cost center,<br>general account. | You must provide PO number or the cost center and general account.                                                                                                    | (i)     |
| 9  | VAT                                         | Your invoice must comply with the legislation. Please update your profile by adding the intra-community VAT number.                                                    | í       |
| 10 | Document number                             | This document number is already in use                                                                                                    | (j)     |
| 11 | Invalid invoice                             | The invoice is not valid for sending                                                                                                    | (j)     |
| 12 | Invoice sending stopped                     | The recipient's address will only be visible when you are mutually connected.                                                                                          | (j)     |

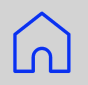

## customer / recipient

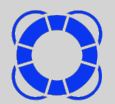

| error message                             | i reason for the message                                                                                                    | solution                                                                                                    |
|-------------------------------------------|----------------------------------------------------------------------------------------------------|----------------------------------------------------------------------------------------------------|
| No customer is mentionned in the invoice. | The recipient field is empty. If no<br>default recipient is filled in, the reason is<br>that your account is not connected to<br>AF. | Search and/or select a recipient.<br>In order to be able to select the AF<br>address, send a connection request to<br>AF (AF DBBL, AFI or AFKL) with the<br>"network" app : |

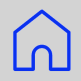

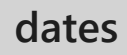

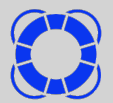

| error message                                                                                | i reason for the message                                                                                                    | solution                                                                                                    |
|----------------------------------------------------------------------------------------------|----------------------------------------------------------------------------------------------------|----------------------------------------------------------------------------------------------------|
| Due date cannot be earlier than invoice date                                                 | Common sense                                                                                                    | Change due date or invoice date so that invoice date < due date                                                                                                    |
| Invalid invoice date. The date on<br>the invoice can be a maximum of<br>20 days in the past. | In order to stop backdating invoices, the<br>issue date of an invoice submitted on the<br>platform must not be more than 20 days<br>earlier than the current date and cannot<br>be in the future. | <ol> <li>Change the invoice date so that<br/>deposit date - invoice date &lt; 20d</li> <li>Request an exceptional agreement to<br/>extend the filing date from the<br/>accounting department:<br/><u>mail.airfrance.fssc.suppliers@airfrance.fr</u></li> </ol> |
| Document date                                                                                | Must match the issue date of the invoice and cannot be in the future.                                                                                                    | Check invoice date                                                                                                    |

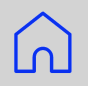

#### invoice number

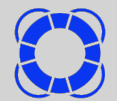

| error message                                                                                                    | i reason for the message                                                                                                    | solution                                                        |
|----------------------------------------------------------------------------------------------------|----------------------------------------------------------------------------------------------------|-----------------------------------------------------------------|
| The invoice number must not exceed 16<br>characters. Special characters are not<br>allowed on the document number<br>(except for ", "-", "." and "_") | This field is mandatory and cannot<br>exceed 16 characters. For credit notes<br>concerning end-of-year discounts<br>(EOYD), replace the invoice number by<br>EOYD + year, ex: EOYD2017. | Fill in an invoice number that respects formatting constraints. |

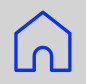

## late payment penalty

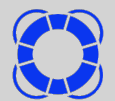

| error message                                                                                                    | i reason for the message                                                                                                    | solution                                                                          |  |  |
|----------------------------------------------------------------------------------------------------|----------------------------------------------------------------------------------------------------|-----------------------------------------------------------------------------------|--|--|
| Clauses relating to late payment<br>penalties as well as compensation of<br>€40 are mandatory on your invoices.<br>These are to be indicated in the "note" | According to Trade regulation, these<br>mentions are mandatory on invoices.<br>This obligation has been integrated into<br>Tradeshift. The message is displayed if | Fill in the « Write a message to the recipient » field with late payment clauses. |  |  |
| part of the invoice                                                                                                    | the field is empty.                                                                                                    | Subtotal excl taxes 0.00 Total EUR Total taxes 0.00 EUR                           |  |  |

#### Purchase Order Line Number

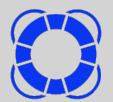

| error message                                           | i reason for the message                                                                                                    | solution                                                                                                    |
|---------------------------------------------------------|----------------------------------------------------------------------------------------------------|----------------------------------------------------------------------------------------------------|
| Purchase Order Line Number is required<br>on all lines. | This is the Purchase Order Line Number<br>corresponding to the invoice line. This<br>field is mandatory if a purchase order<br>number has been entered and must<br>contain exactly 3 digits | Number<br>ne. ThisEnter the Purchase Order line number<br>where the corresponding<br>product/service is filled in, in the<br>example: lines 010 and 020.                                                                                      |
|                                                         |                                                                                                    | Pos.     Code article de article     Date liv.     Prix unit H.T       00010     2002525     04.01.2021     220.11 EUR       Votre référence     2002525       Lieu de livraison: TL\$93058 2/2B126       Num tél. : 0562126097 Service: DLIW |
|                                                         |                                                                                                    | 00020 2002525 01.02.2021 220.11 EUR<br>Votre référence 2002525                                                                                                    |

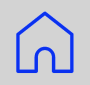

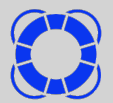

| error message                                                                          | i reason for the message                                                                                                    | solution                                                                                                    |
|----------------------------------------------------------------------------------------|----------------------------------------------------------------------------------------------------|----------------------------------------------------------------------------------------------------|
| You must provide a Purchase Order<br>number or the cost center and general<br>account. | <ul> <li>Air France general account:<br/>Mandatory information for invoices<br/>without an order. This general account<br/>number (6 characters) must be given to<br/>you by your AF contact when they first<br/>request your product / service.</li> <li>Air France cost center:<br/>Mandatory information for invoices<br/>without an order. This cost center<br/>number must be given to you by your<br/>AF contact when they first request your<br/>product / service.</li> </ul> | If the supplier has received a purchase<br>order from AFKL, its <u>10-digit number</u><br>must be mentioned on the<br>corresponding invoice (or on the credit<br>note referring to the mentioned invoice)<br>and also on the Tradeshift invoice entry<br>form. |

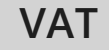

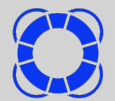

| error message                                                                                                    | i reason for the message                          | solution                                     |
|----------------------------------------------------------------------------------------------------|---------------------------------------------------|----------------------------------------------|
| Your invoice must comply with the<br>legislation. Please update your profile<br>by adding the intra-community VAT                                                                                    | Your intra-community VAT number is not filled in. | Complete the VAT number from the Dashboard : |
| number.<br>(Settings -> Business Details). If you<br>upload documents via API or<br>FTPS/SFTP, please ensure that the intra-<br>community VAT number of the supplier<br>is included in the document. |                                                   | Admins 1 Users 0 N                           |

## document number : already used

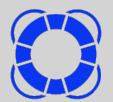

| error message                          | i reason for the message                                                                                                    | solution                                                                                                   |
|----------------------------------------|----------------------------------------------------------------------------------------------------|----------------------------------------------------------------------------------------------------|
| This document number is already in use | An invoice with this number is already<br>uploaded in Tradeshift. You can modify<br>an invoice, but you cannot submit a<br>new version of the same invoice. | Modify the initial invoice having this<br>number, or upload the new invoice after<br>modifying its number. |

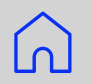

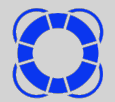

| error message                         | i reason for the message                                       | solution                          |
|---------------------------------------|----------------------------------------------------------------|-----------------------------------|
| The invoice is not valid for sending. | This is the conclusion of one or more<br>other error messages. | Process the other error messages. |

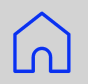

## invoice sending stopped

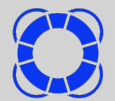

| error message                        | i reason for the message        | solution                            |
|--------------------------------------|---------------------------------|-------------------------------------|
| The recipient's address will only be | Your Tradeshift account must be | Send a connection request, with the |
| visible when you are mutually        | connected to Air France before  | Network app :                       |
| connected.                           | uploading your invoices.        | Network                             |

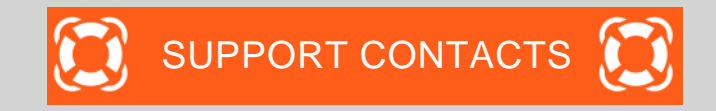

| issue                                                                                                    | Contact                                                                                                    |
|----------------------------------------------------------------------------------------------------|----------------------------------------------------------------------------------------------------|
| 1. You have difficulties using Tradeshift platform                                                                   | <ol> <li>Tradeshift Chat</li> <li>Tradeshift Support <u>https://support.tradeshift.com</u></li> <li><u>Ticket creation request</u></li> </ol> |
| 2. You have Accounting questions : on invoices, on status of follow up, payment delay, etc For Air France Industries | mail.accounts.payable@airfrance.fr                                                                                                    |

For Air France DBBL and Air France KLM

mail.airfrance.fssc.suppliers@airfrance.fr

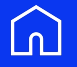

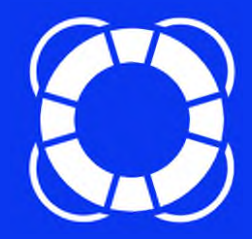

# guide de dépannage : règles de validation et messages d'erreur

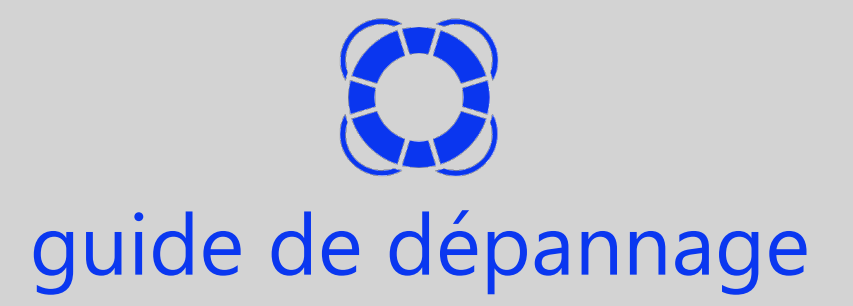

Vous avez un problème qui ressemble à celui-ci :

« J'essaie de déposer une facture et ça bloque ! Je ne comprends rien aux messages d'erreur ! Comment je fais ? »

Ce document a pour but de répondre à vos questions :

A partir de la liste en page suivante, à chaque message, cliquer sur - 2 pour une explication et une solution au blocage.

Sur les autres pages, cliquer sur 🕥 pour revenir à la liste.

Si ce document n'apporte pas de réponse satisfaisante, cliquer à tout moment sur 💭 pour contacter directement le support Tradeshift.

## mon problème, le message :

| problème                                                  | Message affiché                                                                                                    |
|-----------------------------------------------------------|----------------------------------------------------------------------------------------------------|
| Client / destinataire                                     | Aucun client n'a été indiqué dans la facture.                                                                                                    |
| Date                                                      | La date d'échéance ne peut pas être antérieure à la date de facture🖕                                                                                                    |
| Date                                                      | Date de facture non valable. La date sur la facture peut être au maximum de 20 jours dans le passé 💇                                                                                                 |
| Date                                                      | Date de document - 💇 -                                                                                                    |
| Numéro de facture                                         | Le numéro de facture ne doit pas dépasser 16 caractères. Les caractères spéciaux ne sont pas autorisés sur le numéro de document (exception faire du ", "-", "." et "_")                             |
| Pénalités de retard                                       | Les mentions portant sur les pénalités de retard ainsi que les indemnités de recouvrement de 40€ sont obligatoires sur vos factures. Celles-ci sont à indiquer sur la partie « note » de la facture. |
| Ligne de commande                                         | L'ID de la ligne de commande est requis sur toutes les lignes -🔆-                                                                                                    |
| numéro de commande,<br>centre de coût,<br>compte général. | Vous devez fournir un numéro de commande ou bien le couple centre de coût et compte général                                                                                                    |
| TVA                                                       | Votre facture doit être conforme à la législation en vigueur. Veuillez s'il vous plait mettre à jour votre profil en ajoutant le numéro de TVA intracommunautaire.                                   |
| Numéro de document                                        | Ce numéro de document est déjà utilisé 💇                                                                                                    |
| Facture non valide                                        | La facture n'est pas valide pour l'envoi                                                                                                    |
| Envoi de facture bloqué                                   | L'adresse du destinataire sera visible que lorsque vous serez connectés mutuellement. 🔆                                                                                                    |
|                                                           |                                                                                                    |

#### Tradeshift

cliquer sur- 2- pour une explication et une solution pour résoudre le blocage.

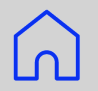

#### client / destinataire

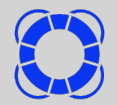

#### raison du message solution message d'erreur Sélectionner un destinataire. Aucun client n'a été indiqué dans Le champ du destinataire est vide. la facture. Si aucun destinataire par défaut Pour que l'adresse AF puisse être sélectionnée, faire une demande n'est rempli, c'est que votre compte n'est pas connecté à AF. de connexion à AF (AF DBBL, AFI ou AFKL) par l'app « réseau » Réseau
#### dates

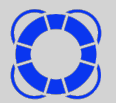

| 🛞 message d'erreur                                                                                           | (i) raison du message                                                                                                    | - solution                                                                                                    |
|----------------------------------------------------------------------------------------------------|----------------------------------------------------------------------------------------------------|----------------------------------------------------------------------------------------------------|
| La date d'échéance ne peut pas<br>être antérieure à la date de<br>facture.                                   | du bon sens                                                                                                    | Modifier la date d'échéance ou la<br>date de la facture pour que<br>date de facture < date d'échéance                                                                                                    |
| Date de facture non valable. La<br>date sur la facture peut être au<br>maximum de 20 jours dans le<br>passé. | Afin d'arrêter d'antidater les factures,<br>la date d'émission d'une facture<br>soumise sur la plateforme ne doit pas<br>être antérieure à plus de 20 jours par<br>rapport à la date du jour et ne peut<br>pas être dans le futur. | <ol> <li>Modifier la date de la facture<br/>pour que<br/>date de dépôt - date de<br/>facture &lt; 20j</li> <li>Demander un accord<br/>exceptionnel d'extension de la<br/>date de dépôt au service<br/>comptable :<br/><u>mail.airfrance.fssc.suppliers@airfrance.fr</u></li> </ol> |
| Date de document                                                                                             | Doit correspondre à la date<br>d'émission de la facture et ne doit pas<br>être dans le futur.                                                                                                    | Vérifier la date de la facture                                                                                                    |

#### numéro de facture

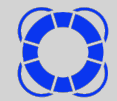

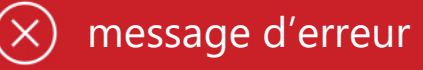

Le numéro de facture ne doit pas dépasser 16 caractères. Les caractères spéciaux ne sont pas autorisés sur le numéro de document (exception faire du ", "-", "." et "\_").

# i) raison du message

Ce champ est obligatoire et ne peut dépasser 16 caractères. Pour les avoirs concernant les remises de fin d'année (RFA), remplacer le N° de facture par RFA + année , ex: RFA2017.

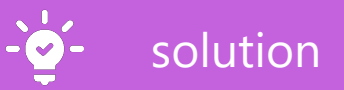

Entrer un numéro de facture qui respecte les contraintes de format.

#### pénalités de retard

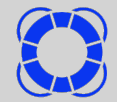

## ×) message d'erreur

Les mentions portant sur les pénalités de retard ainsi que les indemnités de recouvrement de 40€ sont obligatoires sur vos factures. Celles-ci sont à indiquer sur la partie « note » de la facture.

# i) raison du message

Selon le Code du commerce, ces mentions sont obligatoires sur les factures. Cette obligation a été intégrée dans Tradeshift. Le message s'affiche si le champ est vide. solution

Compléter le champ « message pour le destinataire » avec les clauses sur les pénalités de retard.

| Sous-total hors taxes  | 0,00 |
|------------------------|------|
| Total EUR              | 0,00 |
| Taxes totales 0.00 EUR |      |

| wessage pour le d | lestinataire |  |
|-------------------|--------------|--|
| 40€               |              |  |
|                   |              |  |
|                   |              |  |
|                   |              |  |
|                   |              |  |
|                   |              |  |

#### Tradeshift

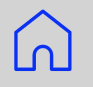

#### ID de ligne de commande

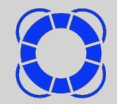

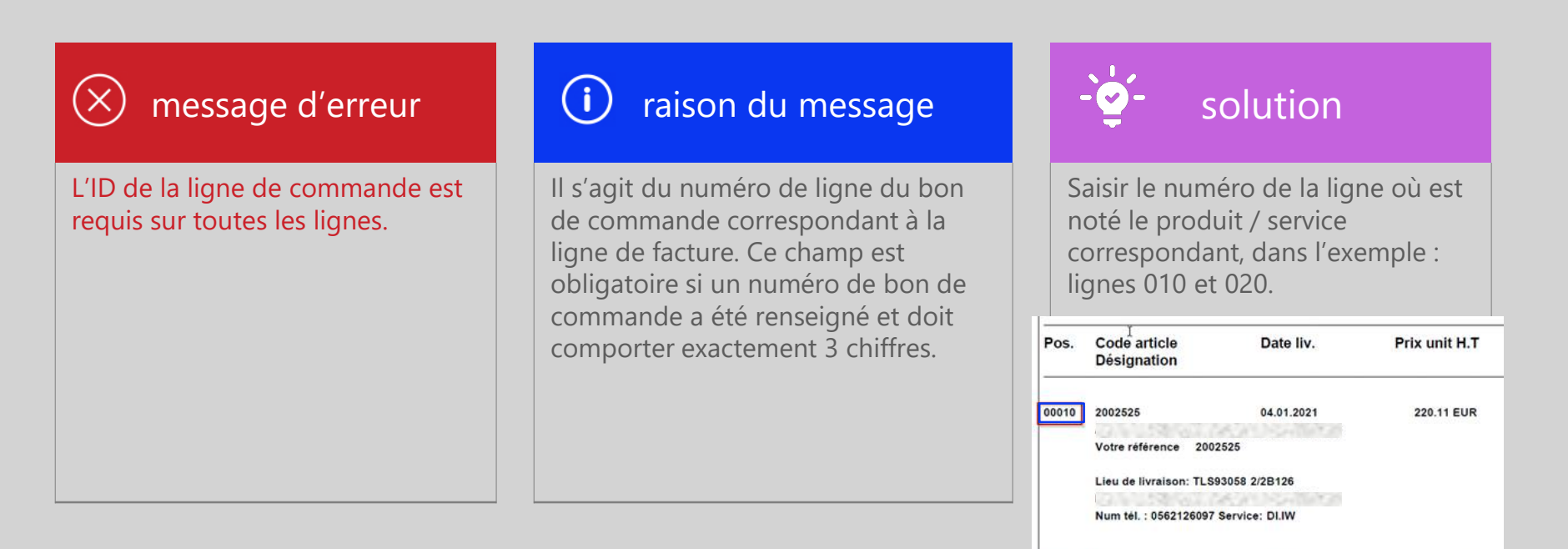

220.11 EUR

#### Tradeshift

00020

2002525

Votre référence 2002525

01.02.2021

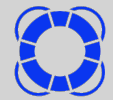

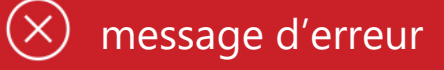

Vous devez fournir un numéro de commande ou bien le couple centre de coût et compte général.

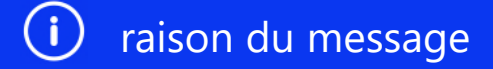

**Compte général Air France :** A renseigner obligatoirement pour les factures sans commande. Ce numéro de compte général (6 caractères) doit vous être communiqué lors de la demande de prestation.

centre de coût Air France : A renseigner obligatoirement pour les factures sans commande. Ce numéro de centre de coût doit vous être communiqué lors de la demande de prestation.

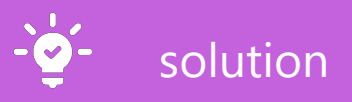

Si le fournisseur a reçu un bon de commande de AFKL, son numéro <u>à 10 chiffres</u> devra être mentionné sur la facture correspondante (ou sur l'avoir se référant à la facture mentionnée) et également sur le formulaire Tradeshift de saisie de facture.

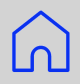

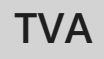

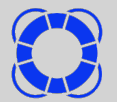

AIRFRANCEKLM GROUP

| 🛞 message d'erreur                                                                                                    | i raison du message                                                         | - solution                                                                                          |
|----------------------------------------------------------------------------------------------------|-----------------------------------------------------------------------------|----------------------------------------------------------------------------------------------------|
| Votre facture doit être conforme à<br>la législation en vigueur. Veuillez<br>s'il vous plait mettre à jour votre<br>profil en ajoutant le numéro de<br>TVA intracommunautaire.<br>(Paramètres -> Détails de<br>l'entreprise). Si vous téléchargez<br>des documents via API ou<br>FTPS/SFTP, veuillez vous assurer<br>que le numéro de TVA<br>intracommunautaire du<br>fournisseur est inclus dans le | Votre numéro de TVA intra-<br>communautaire n'est pas rempli.               | Compléter le N° de TVA depuis le<br>Dashboard :<br>Administrateurs 1                                |
| Merci de préciser une justification<br>d'exonération de taxe.                                                                                                    | Si vous n'êtes pas assujetti à la TVA,<br>vous devez en préciser la raison. | Préciser la raison d'exemption de<br>TVA dans le champ facultatif sous<br>le détail de la facture : |
|                                                                                                    |                                                                             | l'exonération<br>fiscale                                                                            |

#### Tradeshift

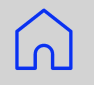

### numéro de document : déjà utilisé

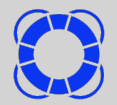

| 🛞 message d'erreur                        | i raison du message                                                                                                    | - solution                                                                                                    |
|-------------------------------------------|----------------------------------------------------------------------------------------------------|----------------------------------------------------------------------------------------------------|
| Ce numéro de document est déjà<br>utilisé | Une facture ayant ce numéro est déjà<br>déposée dans Tradeshift.<br>Il est possible de modifier une<br>facture, pas de déposer une nouvelle<br>version de la même facture. | Modifier la facture initiale ayant ce<br>numéro, ou déposer la nouvelle<br>facture après avoir modifié son<br>numéro. |

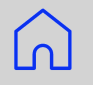

### facture pas valide pour l'envoi

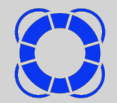

| 🛞 message d'erreur               | i raison du message                   | - solution                  |
|----------------------------------|---------------------------------------|-----------------------------|
| La facture n'est pas valide pour | C'est la conclusion d'un ou plusieurs | Traiter les autres messages |
| l'envoi.                         | autres messages d'erreur.             | d'erreur.                   |

Tradeshift

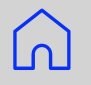

#### envoi de facture bloqué

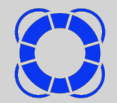

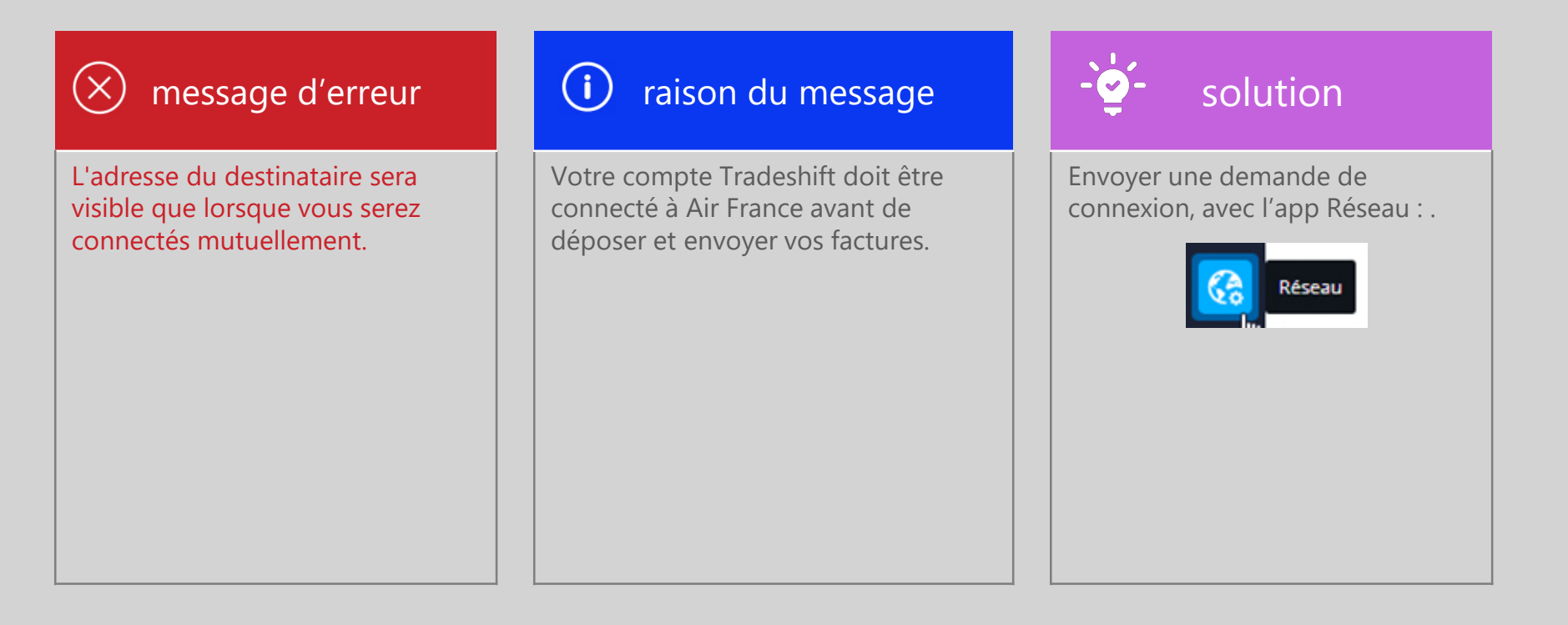

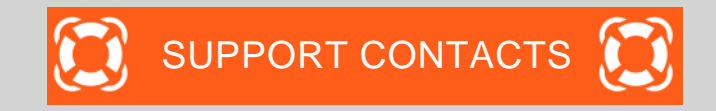

| issue                                                                                                    | Contact                                                                                                    |
|----------------------------------------------------------------------------------------------------|----------------------------------------------------------------------------------------------------|
| 1. You have difficulties using Tradeshift platform                                                                   | <ol> <li>Tradeshift Chat</li> <li>Tradeshift Support <u>https://support.tradeshift.com</u></li> <li><u>Ticket creation request</u></li> </ol> |
| 2. You have Accounting questions : on invoices, on status of follow up, payment delay, etc For Air France Industries | mail.accounts.payable@airfrance.fr                                                                                                    |

For Air France DBBL and Air France KLM

mail.airfrance.fssc.suppliers@airfrance.fr